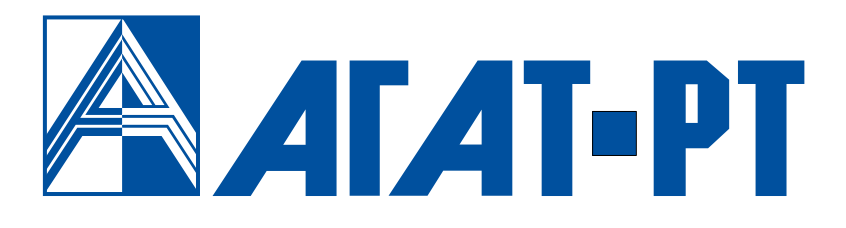

# Руководство пользователя Модуль чтения SMDR IP-ATC Агат UX и шлюзов Агат GT

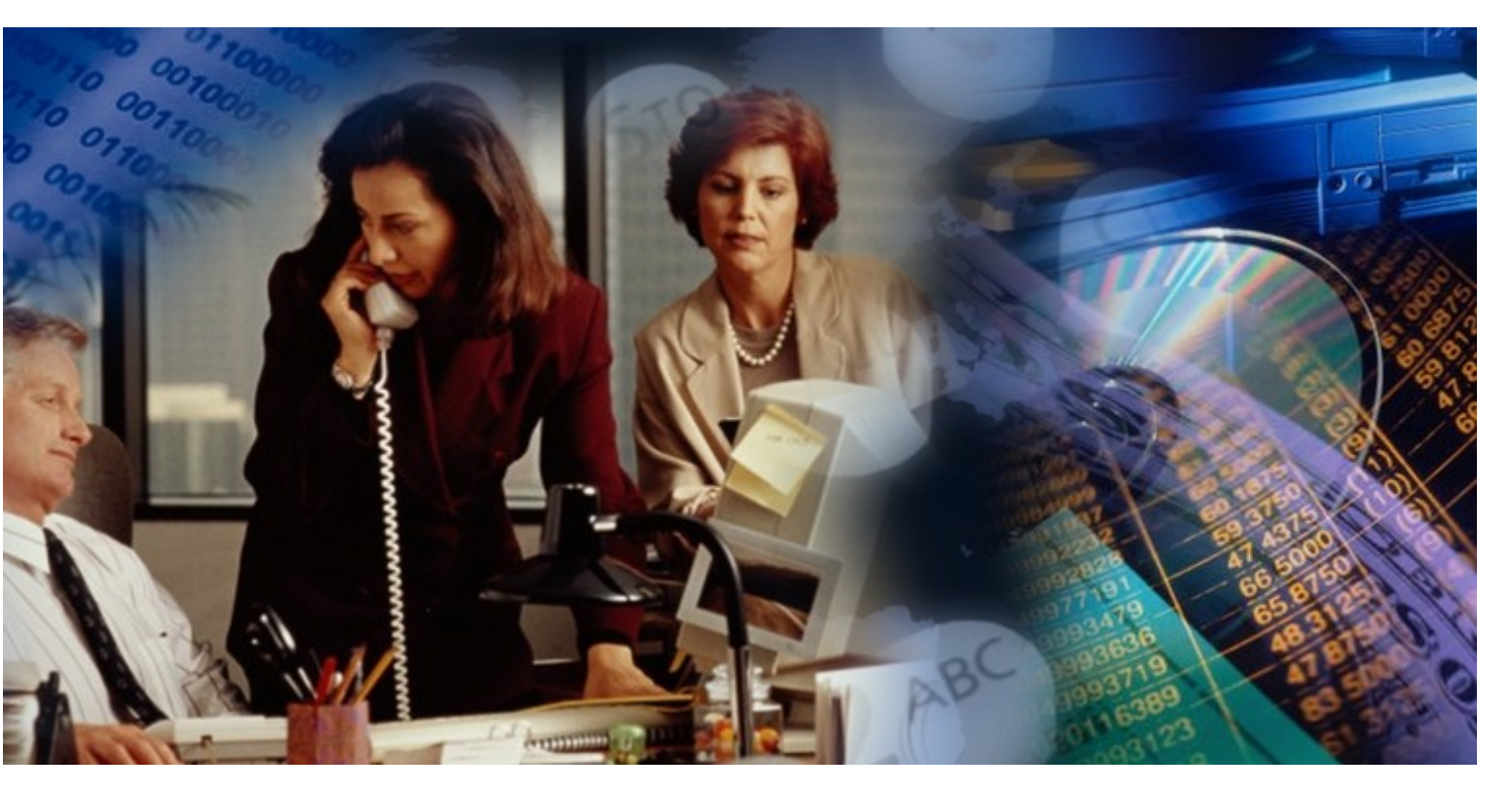

www.agatrt.ru

## Уважаемый покупатель!

Вы приобрели продукт производства АГАТ-РТ.

С нашим продуктом Вы получаете доступ к возможностям, предоставляемым технологией IР-телефонии. Вы можете использовать Интернет или любую локальную сеть для ведения телефонных разговоров и передачи факсов в режиме реального времени. Особенно актуально, с экономической точки зрения, технологии IР-телефонии осуществления использование для международных и междугородных телефонных разговоров или для создания распределенных корпоративных телефонных сетей.

Ваши отзывы и предложения по продукту просим направлять по следующему адресу:

Россия, 129343, г. Москва, пр-д Серебрякова, дом 14 Телефон/факс: (495) 799-9069 (многоканальный) E-mail: <u>info@agatrt.ru</u> Web-сайт: <u>http://www.agatrt.ru</u>

Все права защищены, включая право на полное или частичное воспроизведение, хранение в поисковых системах или передачу, в какой бы то ни было форме, любыми способами электронными, механическими, с помощью фотокопирования, записи или иными.

Версия документа: 20160627.

АГАТ-РТ. Москва, 2016 г.

## Содержание

| Введение                                                   | 5  |
|------------------------------------------------------------|----|
| Назначение документа                                       | 5  |
| Общие сведения о поддерживаемых устройствах                | 5  |
| Используемые сокращения                                    | 5  |
| Используемые обозначения                                   | 6  |
| Ссылки на другие документы                                 | 6  |
| О службе технической поддержки                             | 7  |
| О подписке на рассылку новостей                            | 7  |
| Общее описание SMDR Reader                                 | 8  |
| Назначение и состав                                        | 8  |
| Учет вызовов в устройствах серий АГАТ GT и АГАТ UX         | 8  |
| Интеграция с системой тарификации WinTariff                | 10 |
| Интерфейс приложения                                       | 11 |
| Быстрый старт                                              | 13 |
| Как настроить работу приложения с устройством              | 13 |
| Как настроить работу приложения с несколькими устройствами | 15 |
| Установка и удаление SMDR Reader                           | 17 |
| Установка приложения                                       | 17 |
| Результаты установки                                       | 20 |
| Удаление приложения                                        | 20 |
| Работа с SMDR Reader                                       | 21 |
| Первый запуск приложения                                   | 21 |
| Запуск приложения                                          | 22 |
| Создание задачи                                            | 22 |
| Управление ходом выполнения задач                          | 29 |
| Редактирование задачи                                      | 30 |
| Удаление задачи                                            | 32 |
| Очистка журнала событий                                    | 32 |
| Сохранение журнала событий                                 | 33 |
| Автосохранение журнала событий                             | 33 |
| Очистка журнала звонков                                    | 34 |
| Сортировка записей в журнале звонков                       | 34 |
| Изменение размера колонок в журнале звонков                | 34 |
| Минимизация в трей                                         | 35 |
| Получение номера версии приложения                         | 35 |
| Завершение работы приложения                               | 35 |

| Описание SMDR                                                 | 36   |
|---------------------------------------------------------------|------|
| Что такое SMDR                                                | 36   |
| Формирование SMDR-записей                                     | 36   |
| Реализация SMDR в устройствах серий АГАТ GT и АГАТ UX         | 36   |
| Формирование SMDR для несостоявшихся вызовов                  | 38   |
| Примеры SMDR-записей                                          | 38   |
| Экспорт SMDR-данных                                           | 45   |
| Экспорт данных в текстовый формат                             | 45   |
| Экспорт данных в формат Win Tariff                            | 49   |
| Настройка устройства для тарификации вызовов                  | 52   |
| Описание интерфейса SMDR Reader                               | 54   |
| Общие положения                                               | 54   |
| Описание функций                                              | 55   |
| Приложение                                                    | 65   |
| Реализация учета вызовов в устройствах серий АГАТ UX и АГАТ G | T 65 |
| Конфигурационный файл                                         | 66   |

## Введение

#### Назначение документа

Данный документ содержит информацию о модуле чтения SMDR для устройств серии **AГAT UX** и **АГAT GT**, а также сведения о работе с модулем **SMDR Reader**. Документ предназначен для системных администраторов, интеграторов, пользователей указанных устройств. В документе есть вся необходимая информация, изложенная для конечных пользователей, не обладающих специальными техническими знаниями.

#### Общие сведения о поддерживаемых устройствах

Модуль чтения SMDR обеспечивает работу со следующими типами устройств:

- IP-ATC серии AГAT UX;
- шлюз IP-телефонии серии АГАТ GT.

IP-ATC серии **AГAT UX** – это многофункциональные мини-ATC, позволяющие организовывать голосовую и факсимильную связь не только через обычные телефонные линии, но и через компьютерные сети (Интернет, Ethernet и т.д.), так называемые IP-сети. IP-ATC серии **АГАТ UX** предоставляют все основные функции обычной мини-ATC. Возможность осуществления голосовой и факсимильной связи по IP-сетям позволяет создавать корпоративные распределенные телефонные сети.

По сравнению с IP-ATC серии **АГАТ UX** шлюз IP-телефонии серии ΑΓΑΤ GT имеет более ограниченный функционал, ориентированный на использование в IP-сетях. Шлюзы серии АГАТ GT могут преобразовывать голосовую и факсимильную связь из цифровых потоков Е1 в IP-сети и обратно, обладают широкими возможностями по автоматизированной обработке настройке правил маршрутизации вызовов, вызовов, ПО поддерживают стандартные протоколы IP-телефонии SIP и H.323. Работа модуля чтения SMDR с устройствами серий AГAT UX и **АГАТ GT** полностью идентична.

#### Используемые сокращения

| ПК | персональный компьютер |
|----|------------------------|
|----|------------------------|

- ПО программное обеспечение
- **IP** англ. Internet protocol, протокол связи в Интернет
- АТС автоматическая телефонная станция
- **CD** *англ.* сотраст disk, компакт-диск
- **SMDR** *англ.* Station Message Detail Recording, система учета и регистрации вызовов АТС

#### Используемые обозначения

Внимание!

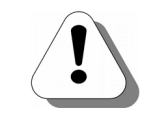

Так помечается информация, на которую следует обратить особое внимание. Это может быть описание какого-либо требования для выполнения описываемой задачи, важная информация по использованию и т.д.

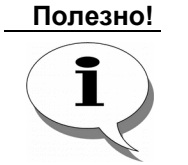

Так помечается дополнительная информация, которая может быть полезна пользователю. Это может быть ссылка на какой-либо документ или раздел документа, рекомендация по использованию и т.д.

### Ссылки на другие документы

#### Полезно!

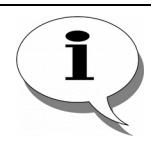

Последние версии документов, входящих в комплект поставки, Вы всегда можете загрузить с официального Web-сайта компании

#### http://www.agatrt.ru

либо запросить по электронной почте в службе технической поддержки

#### support@agatrt.ru

#### Список документов

При работе с устройствами серий АГАТ GT и АГАТ UX Вам могут быть полезны следующие документы комплекта документации на соответствующий продукт:

- 🗹 Паспорт;
- 🗹 Руководство по установке;
- Руководство по эксплуатации;
- ☑ Руководство по обновлению ПО;
- ☑ Руководство пользователя Модуля чтения SMDR.

#### Назначение документов

| Паспорт                         | <ul> <li>описание технических характеристик;</li> <li>описание функциональных характеристик.</li> </ul>   |
|---------------------------------|----------------------------------------------------------------------------------------------------|
| Руководство по<br>эксплуатации  | <ul> <li>- описание;</li> <li>- рекомендации по эксплуатации;</li> <li>- описание настройки.</li> </ul>   |
| Руководство по<br>установке     | <ul> <li>- описание первой установки;</li> <li>- описание кабелей, необходимых для установки.</li> </ul>  |
| Руководство по<br>обновлению ПО | <ul> <li>описание действий для обновления внутреннего<br/>программного обеспечения устройства.</li> </ul> |

| Модуль чтения SMDR.<br>Руководство<br>пользователя | <ul> <li>общее описание Модуля чтения SMDR;</li> <li>описание работы с приложением SMDR Reader;</li> <li>описание установки приложения SMDR Reader;</li> <li>описание форматов конвертации данных;</li> <li>описание внутренней структуры библиотеки с<br/>конвертерами.</li> </ul> |
|----------------------------------------------------|----------------------------------------------------------------------------------------------------|
|----------------------------------------------------|----------------------------------------------------------------------------------------------------|

#### О службе технической поддержки

Для всех пользователей продукции АГАТ-РТ работает «горячая линия» технической поддержки. Наши специалисты помогут Вам решить все возникающие вопросы на этапах внедрения и эксплуатации.

По всем возникающим вопросам следует обращаться по адресу:

#### E-mail: <u>support@agatrt.ru</u>

#### Телефон: (495) 799-9069 (многоканальный)

при этом необходимо указать наименование приобретенного продукта, дату покупки, серийный номер устройства, конфигурацию устройства, версию внутреннего ПО устройства, а также номер пакета расширенного функционала (для устройств серии **АГАТ UX**).

Кроме этого, можно также заполнить форму-запрос на официальном Web-сайте компании по адресу:

http://www.agatrt.ru/support\_form.html

## Общее описание SMDR Reader

#### Назначение и состав

Модуль чтения SMDR предназначен для получения информации обо всех вызовах, регистрируемых IP-ATC **AГAT UX** или шлюзом **AГAT GT**, с целью дальнейшего предоставления информации о вызовах пользователю. Модуль реализован в виде приложения **SMDR Reader**, являющегося удобным инструментом работы с данными о вызовах. **SMDR Reader** может одновременно получать информацию о вызовах с нескольких устройств.

Приложение SMDR Reader состоит из запускаемого файла SMDRReader.exe и служебных библиотек SMDRRes.dll, SMDRParser.dll, SMDRConverter.dll (файл находится в каталоге Plugins). При настройке работы приложения с каждым устройством (создание задачи) в каталоге Data формируется подкаталог с именем 0...N. Например, при создании первой задачи будет сформирован каталог Data\0, второй – Data\1 и т.д. В каждом подкаталоге хранятся файлы с расширением .dat (файлы с данными о вызовах, полученные из устройства), calls.txt (архив журнала звонков), autoevent.log (архив журнала событий).

#### Учет вызовов в устройствах серий АГАТ GT и АГАТ UX

В IP-ATC **АГАТ UX** и шлюзах серии **АГАТ GT** реализована возможность учета всех вызовов, регистрируемых данными устройствами.

Учет вызовов может использоваться для решения ряда важных задач, таких как:

- анализ загруженности линий;
- сбор статистики о вызовах по линиям и абонентам;
- отслеживание подозрительных вызовов;
- отслеживание международных и междугородних переговоров;
- отслеживание вызовов и проверка счетов операторов связи;
- тарификация вызовов;
- распределение затрат на телефонную связь между подразделениями предприятия.

С помощью устройств серий **АГАТ UX** и **АГАТ GT** можно регистрировать не только состоявшиеся, но и несостоявшиеся вызовы. Под несостоявшимися понимаются вызовы, для которых отсутствует фаза голосового соединения. Это могут быть неотвеченные вызовы абонентов IP-ATC, непринятые транзитные вызовы, вызовы через IP-сеть, для которых не установлено голосовое соединение и др.

Полезно!

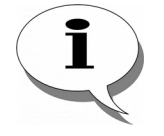

Возможны ситуации, когда вызов регистрируется как состоявшийся, несмотря на фактического отсутствие голосового соединения. Например, если в ходе установления соединения через IP-сеть будет обнаружено, что в IP-ATC и удаленном устройстве настроены разные кодеки, то такой вызов будет отбит, но зарегистрирован как состояшийся, несмотря на отсутствие фазы голосового соединения.

Информация обо всех вызовах, зарегистрированных IP-ATC или шлюзом, сохраняется во внутренней памяти устройства. Для получения информации ИЗ устройства И дальнейшего предоставления ее пользователю используется приложение SMDR Reader. входящее комплект поставки на В соответствующий продукт.

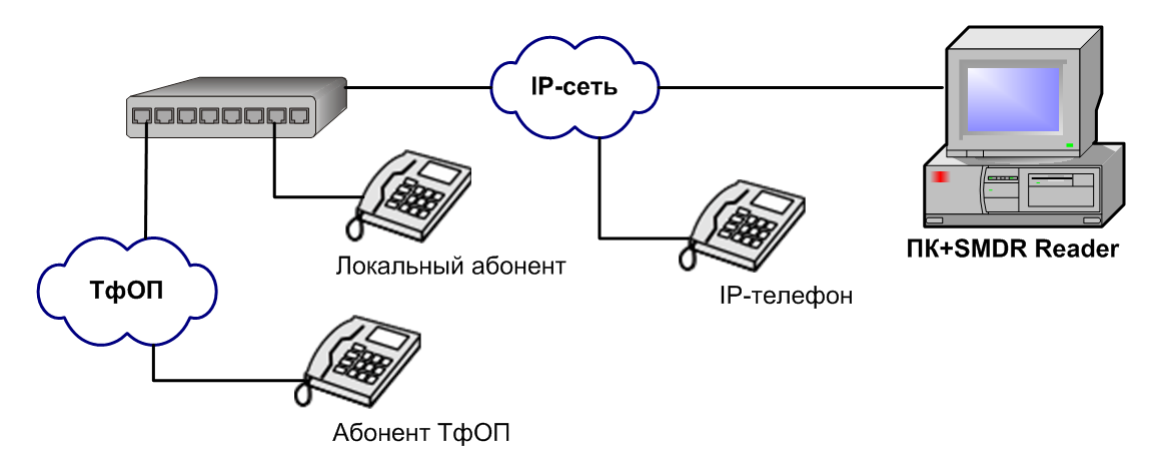

Рис. 1. Учет вызовов в устройствах серий АГАТ UX и АГАТ GT

Приложение **SMDR Reader** может работать одновременно с несколькими устройствами, предоставляя информацию о вызовах, обрабатываемых каждым из них. Подробнее о работе с приложением описано в разделе <u>Работа с SMDR Reader</u>.

Регистрация вызовов устройствами серий АГАТ UX и АГАТ GT и предоставление информации о вызовах приложению **SMDR Reader** возможны только в том случае, если для устройств выполнена соответствующая настройка.

#### Полезно!

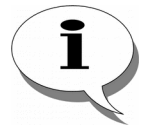

Информация о реализации учета вызовов в устройствах серий АГАТ UX и АГАТ GT, а также о программных настройках, которые необходимо для них выполнить, приведена в <u>Приложении</u>.

Более подробную информацию о настройках устройств серий АГАТ UX и АГАТ GT можно получить в документах комплекта документации на соответствующий продукт:

Руководство по эксплуатации IP-ATC серии АГАТ UX , Руководство по эксплуатации Шлюз IP-телефонии серии АГАТ GT

#### Интеграция с системой тарификации WinTariff

Информация о вызовах, зарегистрированных устройством **АГАТ GT** или **АГАТ UX**, может быть передана для обработки в систему тарификации вызовов **WinTariff**.

Приложение WinTariff – приложение для тарификации вызовов, информацию о которых программа получает из офисной телефонной станции. На основании длительности и набранного номера WinTariff вычисляет стоимость разговора и определяет направление. Приложение SMDR Reader, входящее в комплект поставки устройств серий AГAT UX и AГAT GT, обеспечивает получение и экспорт данных из устройства в формат базы данных WinTariff.

| 🎢 WinTariff (unregistered) - [Все звонки]                                                                 |             |             |               |              |               |       |                    |              |          |          |
|----------------------------------------------------------------------------------------------------|-------------|-------------|---------------|--------------|---------------|-------|--------------------|--------------|----------|----------|
| 将 Отчет                                                                                                   | Гостиница 1 | Гарифы Архи | івы Настройки | <u>О</u> кна | <u>П</u> омощ | ь     |                    |              |          | _ 8 ×    |
| Все звонки         Все (дата+Ехt)         Весь межгород         Мактра(дата+Еxt)         Мактра(дата+Ext) |             |             |               |              |               |       |                    |              |          |          |
| Время                                                                                                    | Дата        | СО-линия    | Внутр.номер   | Transfer     | Цена          | Номер | Статус             | Длительность | CallerID | <b>▲</b> |
| ▶ 10:59                                                                                                   | 24.05.2007  | DISA        | NET           | 0            | 0             |       | мало цифр в номере | 0:04         |          |          |
| 11:00                                                                                                    | 24.05.2007  | NET         | 0             | 0            | 0             |       | мало цифр в номере | 0:05         | 100      |          |
| 11:00                                                                                                    | 24.05.2007  | DISA        | NET           | 0            | 0             |       | мало цифр в номере | 0:05         |          |          |
| 11:46                                                                                                    | 24.05.2007  | DISA        | NET           | 0            | 0             |       | мало цифр в номере | 0:03         |          |          |
| 11:46                                                                                                    | 24.05.2007  | NET         | 0             | 0            | 0             |       | мало цифр в номере | 0:04         | 100      |          |
| 12:04                                                                                                    | 24.05.2007  | 0           | 5             | 0            | 0p.           | 304   | Городской          | 0:04         | 105      |          |
| 12:05                                                                                                    | 24.05.2007  | 1           | 5             | 0            | 0p.           | 304   | Городской          | 0:05         | 105      |          |
| 12:06                                                                                                    | 24.05.2007  | 0           | NET           | 0            | 0             |       | мало цифр в номере | 0:05         |          |          |
| 12:06                                                                                                    | 24.05.2007  | NET         | 5             | 0            | 0p.           | 305   | Городской          | 0:05         | 105      |          |
| 12:07                                                                                                    | 24.05.2007  | 1           | NET           | 0            | 0             |       | мало цифр в номере | 0:04         |          |          |
| 12:07                                                                                                    | 24.05.2007  | NET         | 5             | 0            | 0p.           | 305   | Городской          | 0:04         | 105      |          |
| 12:46                                                                                                    | 24.05.2007  | 5           | 1             | 0            | 0p.           | 306   | Городской          | 0:12         | 105      |          |
| 12:47                                                                                                    | 24.05.2007  | 5           | 1             | 0            | 0p.           | 306   | Городской          | 0:06         | 105      |          |
| 12:54                                                                                                    | 24.05.2007  | 0           | 5             | 0            | 0p.           | 100   | Точное время       | 0:04         | 105      |          |
| 12:55                                                                                                    | 24.05.2007  | 0           | 1             | 0            | 0p.           | 200   | Городской          | 0:04         | 201      |          |
| 12:56                                                                                                    | 24.05.2007  | 0           | 1             | 0            | 0p.           | 200   | Городской          | 0:03         | 201      |          |
| 12:56                                                                                                    | 24.05.2007  | 0           | 1             | 0            | 0p.           | 200   | Городской          | 0:02         | 201      |          |
| 12:56                                                                                                    | 24.05.2007  | 0           | 1             | 0            | 0p.           | 200   | Городской          | 0:02         | 201      |          |
| 13:01                                                                                                    | 24.05.2007  | 5           | 1             | 0            | 0p.           | 306   | Городской          | 0:08         | 105      |          |
| 13:02                                                                                                    | 24.05.2007  | 0           | 5             | 0            | 0p.           | 100   | Точное время       | 0:02         | 105      |          |
| •                                                                                                    |             |             |               |              |               |       |                    |              |          |          |
|                                                                                                    |             |             |               | 164/244      | ł             |       |                    |              |          |          |

Рис. 2. Главное окно приложения Win Tariff

Рекомендации по предварительной настройке устройства для тарификации вызовов приведены в разделе <u>Настройка</u> <u>устройства для тарификации вызовов</u>.

О том, как экспортировать данные о вызовах в формат **WinTariff**, описано в разделе <u>Создание задачи</u>.

Формат файла базы данных **WinTariff** приведен в разделе <u>Экспорт данных в формат WinTariff</u>.

## Интерфейс приложения

Главное окно приложения SMDR Reader состоит из нескольких логически разнородных частей. В списке задач отображаются все приложении задачи. журнале созданные в В звонков отображаются данные о вызовах, относящиеся к текущей задаче. Чтобы задача стала текущей, необходимо щелкнуть по нужной задаче из списка задач. В журнале событий отображается об успешности информация служебная соединения С устройством, указанным в текущей задаче, о количестве принятых файлов и т.д. На рисунке 3 показано расположение перечисленных областей главного окна приложения.

|      | * ID                                                                                                    | Дата                                                                                                    | Bpe 🔻                                                                                                    | Длит.                                                                                                    | Инициатор                                                                                                 | Получатель                            | Набран номер | CallerID/AOH | Тип | Направление |
|------|----------------------------------------------------------------------------------------------------|----------------------------------------------------------------------------------------------------|----------------------------------------------------------------------------------------------------|----------------------------------------------------------------------------------------------------|----------------------------------------------------------------------------------------------------|---------------------------------------|--------------|--------------|-----|-------------|
|      | / 18                                                                                                    | 23.03.2010                                                                                                    | 14:12:07                                                                                                    | 00:00:06                                                                                                    | 0                                                                                                    | 1                                     | [222]        | 111          | Вн  | Вн          |
|      | 16                                                                                                    | 23.03.2010                                                                                                    | 14:11:56                                                                                                    | 00:00:11                                                                                                    | 0                                                                                                    | INQ                                   | 0500[222]    | 111          | Вн  | Исх-Сервис  |
|      | / 15                                                                                                    | 23.03.2010                                                                                                    | 14:11:18                                                                                                    | 00:00:21                                                                                                    | 0                                                                                                    | ALC                                   | 0400[*]      | 111          | Вн  | Исх-Сервис  |
| - 11 | 14                                                                                                    | 23.03.2010                                                                                                    | 14:10:38                                                                                                    | 00:00:13                                                                                                    | 0                                                                                                    | PARKING                               | 0300[111]    | 111          | Вн  | Исх-Сервис  |
|      | / 13                                                                                                    | 23.03.2010                                                                                                    | 14:09:58                                                                                                    | 00:00:02                                                                                                    | 0                                                                                                    | OFF_CALLBACK                          | 0201         | 111          | Вн  | Исх-Сервис  |
|      | / 12                                                                                                    | 23.03.2010                                                                                                    | 14:09:48                                                                                                    | 00:00:03                                                                                                    | 0                                                                                                    | CALLBACK                              | 0200         | 111          | Вн  | Исх-Сервис  |
|      | 11                                                                                                    | 23.03.2010                                                                                                    | 14:09:24                                                                                                    | 00:00:13                                                                                                    | 0                                                                                                    | MONITORING                            | 0100[1]      | 111          | Вн  | Исх-Сервис  |
|      | 10                                                                                                    | 23.03.2010                                                                                                    | 14:08:10                                                                                                    | 00:00:31                                                                                                    | 0                                                                                                    | ACD                                   | 901[**]      | 111          | Вн  | Исх-Сервис  |
| Þ    | K 9                                                                                                    | 23.03.2010                                                                                                    | 14:07:55                                                                                                    | 00:00:00                                                                                                    | 0                                                                                                    | ACD                                   |              | 111          | Вн  | Исх-Сервис  |
| ŀ    | / 8                                                                                                    | 23.03.2010                                                                                                    | 14:07:14                                                                                                    | 00:00:28                                                                                                    | 1                                                                                                    | VM                                    | 800[8235]    | 222          | Вн  | Исх-Сервис  |
| ľ    | K 7                                                                                                    | 23.03.2010                                                                                                    | 14:06:16                                                                                                    | 00:00:00                                                                                                    | 1                                                                                                    | IVR                                   |              | 222          | Вн  | Исх-Сервис  |
| F    | / 6                                                                                                    | 23.03.2010                                                                                                    | 14:05:33                                                                                                    | 00:00:22                                                                                                    | 1                                                                                                    | DISA                                  | 600[5]       | 222          | Вн  | Исх-Сервис  |
| F    | / 5                                                                                                    | 23.03.2010                                                                                                    | 14:04:32                                                                                                    | 00:00:06                                                                                                    | CFR                                                                                                    | 0                                     | 111          | 222          | Вн  | Вн          |
| I    | / 4                                                                                                    | 23.03.2010                                                                                                    | 14:04:14                                                                                                    | 00:00:24                                                                                                    | 1                                                                                                    | CFR                                   | 500[1]       | 222          | Вн  | Исх-Сервис  |
| ľ    | K 3                                                                                                    | 23.03.2010                                                                                                    | 14:04:05                                                                                                    | 00:00:00                                                                                                    | 1                                                                                                    | MTR                                   |              | 222          | Вн  | Исх-Сервис  |
| Ŀ    | < 2                                                                                                    | 23.03.2010                                                                                                    | 14:03:38                                                                                                    | 00:00:00                                                                                                    | 1                                                                                                    | INTERCEPT                             |              | 222          | Вн  | Исх-Сервис  |
|      | < 1                                                                                                    | 23.03.2010                                                                                                    | 14:02:59                                                                                                    | 00:00:03                                                                                                    | 1                                                                                                    | 0                                     |              | 222          | Вн  | Вн          |
| t    | 1                                                                                                    | 23.03.2010                                                                                                    | 14:02:32                                                                                                    | 00:00:07                                                                                                    | 1                                                                                                    | 0                                     | 111          | 222          | Вн  | Вн          |
| 2    | 3.03.10<br>3.03.10<br>3.03.10<br>3.03.10<br>3.03.10<br>3.03.10<br>3.03.10<br>3.03.10<br>3.03.10<br>3.03.10 | 18:02:09 Обрабс<br>18:02:09 Обрабс<br>18:05:45 Подкли<br>18:05:45 Подкли<br>18:05:45 Подкли<br>18:05:45 Получе<br>18:05:45 Получе<br>18:05:45 Найден<br>18:05:45 Анализ<br>18:05:45 Файлое<br>18:05:45 Файлое | итка файла "С<br>итка файлов :<br>очение к исто<br>каталог "c:\s<br>ние списка ф<br>( 1 файл.<br>списка файл.<br>списка файл.<br>списка файл.<br>4 для получен<br>ние файла "О | 00000DC.dat" (<br>00000DC.dat" )<br>завершена. Обј<br>очнику "194.13<br>уstem\eventlog<br>айлов<br>ов<br>иия: 1.<br>00000DC.dat" | со смещения 1028<br>успешно завершно<br>работан 1 файл. Н<br>5.22.171"<br>5.22.171" установл<br>tbilling" | <br>аі<br>айдено новых событ<br>іеноі | ий: О.       |              |     |             |

Рис. 3. Главное окно приложения SMDR Reader

Каждая из областей главного окна программы **SMDR Reader** снабжена контекстным меню. Для доступа к контекстному меню необходимо щелкнуть правой кнопкой мыши по нужной области главного окна приложения.

Для облегчения доступа к выполнению основных действий в программе предусмотрены специальные «горячие» кнопки и комбинации клавиш. В таблице 1 перечислены основные действия и соответствующие им «горячие» кнопки и комбинации клавиш. Назначение каждой «горячей» кнопки можно получить, если подвести курсор на изображение кнопки и в течение 1 секунды не двигать курсор.

| Действие              | «Горячая» кнопка | Комбинация клавиш |
|-----------------------|------------------|-------------------|
| Создать задачу        |                  | Ctrl+N            |
| Редактировать задачу  |                  | Ctrl+P            |
| Запустить задачу      | <u>t</u>         | F5                |
| Остановить задачу     | $\bigotimes$     | F5                |
| Запустить все задачи  | *                | F9                |
| Остановить все задачи | <b>A</b>         | F10               |
| Удалить задачу        | ×                | -                 |
| Сохранить как…        |                  | Ctrl+S            |
| Очистить журнал       | A                | F8                |
| О программе           |                  | -                 |

#### Табл. 1. Назначение «горячих» кнопок и комбинаций клавиш

## Быстрый старт

## Как настроить работу приложения с устройством

| Шаг 1    | Выполните настройку устройства, с которым должно<br>взаимодействовать приложение <b>SMDRReader</b> , согласно<br>документации на продукт.                                                                            |
|----------|----------------------------------------------------------------------------------------------------|
| Полезно! |                                                                                                    |
| I        | Информация о настройках приведена в <u>Приложении</u> и документах<br>комплекта документации на соответствующий продукт:                                                                                             |
|          | Руководство по эксплуатации IP-АТС                                                                                                    |
|          | cepuu ΑΓΑΤ UX ,                                                                                                    |
|          | Руководство по эксплуатации Шлюз IP-телефонии                                                                                                    |
|          | cepuu AΓΑΤ GT                                                                                                    |
| Шar 2    | Выполните установку приложения <b>SMDRReader</b> (см. <u>Установка</u><br><u>и удаление SMDR Reader</u> ).                                                                                                    |
| Шаг 3    | Запустите приложение, выбрав в системном меню пункт<br>Пуск\Программы\Agat-RT\Модуль чтения SMDR\Модуль<br>чтения SMDR x.x.x.x (x.x.x. – номер версии приложения).<br>Появится основное окно приложения SMDR Reader. |
| Шаг 4    |                                                                                                    |
| Способ 1 | Выберите пункт <b>Новая</b> из меню <b>Задача</b> .                                                                                                    |
| Способ 2 | Щелкните по «горячей» кнопке 🛅                                                                                                    |
| Способ 3 | Нажмите комбинацию «горячих» клавиш Ctrl+N.                                                                                                    |
| Шаг 5    | В появившемся окне на закладке <b>Общие</b> укажите имя, которое<br>будет идентифицировать задачу. Выберите из списка<br>периодичность синхронизации с устройством.                                                  |

Шаг 6 На закладке Источник данных выберите тип устройства, с которого будут считываться данные о звонках: локальное или удаленное.

При выборе параметра **Локальный** приложение **SMDR Reader** будет обрабатывать данные о звонках, сохраненные в локальной папке. Удаленное соединение при этом не используется, параметры для его настройки недоступны.

При выборе параметра Удаленный приложение SMDR Reader загружает файлы с информацией о звонках с удаленного устройства (IP-ATC или шлюза) по FTP. Для настройки соединения с удаленным устройством в группе Параметры **FTP-подключения** укажите IP-адрес в формате **xxx.xxx.xxx.xxx** (например, 194.135.22.156) и номер порта. IP-адрес можно также указать в виде доменного имени. В группе настроек Учетная учетную запись укажите запись пароль И пользователя. Указываемые значения параметров должны быть заданы в удаленном устройстве, для которого настраивается задача.

#### Полезно!

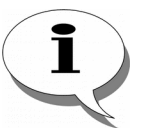

О том, как настроить IP-адрес и порт IP-АТС или шлюза, а также имя пользователя и пароль, описано в документах

#### Руководство по эксплуатации IP-АТС

#### cepuu AFAT UX,

#### Руководство по эксплуатации Шлюз ІР-телефонии

#### серии АГАТ GT

Шаг 7

На закладке Файлы, в поле Путь группы настроек Папка с данными о звонках на источнике укажите путь к папке с файлами событий. Месторасположение папки зависит о типа источника данных. Если источник данных локальное файловой устройство, то папка находится В системе компьютера. Путь к ней можно указать вручную или выбрать с помощью кнопки 📖 справа от поля Путь (кнопка доступна только в случае выбора локального устройства). Если источник данных - удаленное устройство, то каталог находится во внутренней файловой структуре IP-ATC или шлюза. По умолчанию C:\system\eventlog\billing; значение этого поля менять не рекомендуется.

В поле Путь группы настроек Папка для автоматического сохранения результатов обработки автоматически указывается путь к каталогу, который формируется на ПК при создании каждой задачи. В этом каталоге хранятся файлы с записями о вызовах, получаемые из устройства, а также служебные файлы calls.txt и autoevent.log

Чтобы автоматически удалять файлы с записями о вызовах из устройства после их получения по FTP, установите флажок Автоматически удалять файлы после закачки. Флажок доступен, если в качестве источника данных о звонка выступает удаленное устройство. При выборе во вкладке **Источник данных** локального устройства флажок отображаться не будет.

Чтобы автоматически удалять файлы с записями о событиях из локальной папки после их обработки, установите флажок **Автоматически удалять файлы после обработки**.

#### Шаг 8

- Вариант 1 Чтобы экспортировать данные в текстовый формат:
  - 1. В группе настроек **Конвертер** (на закладке **Обработка**) выберите из списка значение **Текстовый формат.**
  - 2. В поле Параметры инициализации укажите путь к файлу calls.txt.
- Вариант 2 Если предполагается работать с программой Win Tariff, то необходимо экспортировать данные в формат Win Tariff. Чтобы экспортировать данные в формат Win Tariff:
  - В группе настроек Конвертер (на закладке Обработка) выберите из списка формат БД Win Tariff: Формат Win Tariff v2 (все) или Формат Win Tariff v2 (выборочно). Различие между этими форматами заключается в следующем:
    - Если указать Формат Win Tariff v2 (все), то в поле EXTENSION записывается номер канала инициатора соединения, а в поле СО – номер канала вызываемого абонента.
    - Если указать Формат Win Tariff v2 (выборочно), то содержимое полей EXTENSION, CO, NUMBER зависит от типа соединения. Для транзитных соединений в поле NUMBER записывается "transit"; набранный номер при этом не сохраняется; содержимое полей EXTENSION и CO то же, что и в случае Формат Win Tariff v2 (все). Для входящих соединений в поле NUMBER записывается "incoming", в поле EXTENSION номер канала вызываемого абонента, а в поле CO номер канала инициатора соединения.
  - 2. В поле Параметры инициализации укажите путь к файлу с базой данных приложения Win Tariff (calls.dbf).
  - Шаг 9 Нажмите на кнопку ОК.

Запустите задачу, нажав на «горячую» кнопку или клавишу F5.

# Как настроить работу приложения с несколькими устройствами

Если необходимо получать и обрабатывать данные от нескольких устройств, то необходимо в запущенном приложении **SMDR** 

**Reader** выполнить шаги 3-8, описанные в предыдущем разделе, для каждого из устройств.

Устройства, от которых нужно получать данные, могут быть разнотипными, то есть приложение **SMDR Reader** может одновеменно выполнять задачи и для IP-ATC, и для шлюзов IP-телефонии.

## Установка и удаление SMDR Reader

#### Установка приложения

Установка приложения **SMDR Reader** выполняется с помощью **Мастера установки** подобно многим другим программным продуктам. Интерфейс программы установки предоставляет несколько окон (шагов) для управления процессом.

Шаг 1 Запустите с CD, входящего в комплект поставки, установочный файл Agat-SMDRReader-х.х.х.-setup.exe, где х.х.х.х – номер версии приложения. В появившемся окне выберите язык установки и нажмите кнопку ОК.

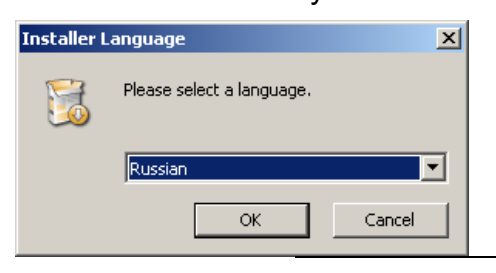

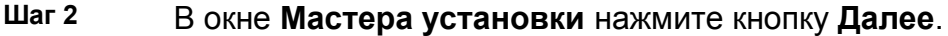

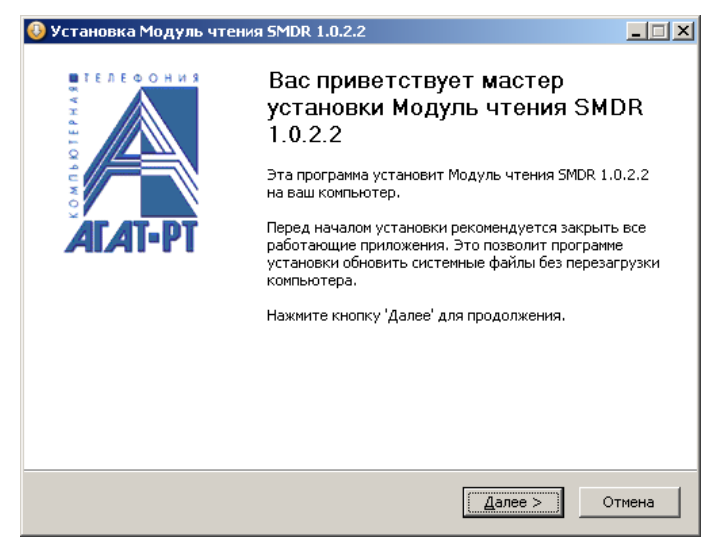

Шаг 3 В окне, содержащем текст лицензионного соглашения, ознакомьтесь с его условиями. Для удобства чтения Вы можете скопировать текст в любой текстовый редактор. В случае если Вы согласны с условиями лицензионного соглашения, установите флажок Я принимаю условия соглашения и нажмите кнопку Далее.

| Установка Модуль чтения SMDR 1.0.2.2                                                    |                    |
|-----------------------------------------------------------------------------------------|--------------------|
| Лицензионное соглашение                                                                 |                    |
| Перед установкой Модуль чтения SMDR 1.0.2.2<br>ознакомьтесь с лицензионным соглашением. |                    |
| Для перемещения по тексту используйте клавиши "PageUp" и "Pa                            | Down".             |
| ЛИЦЕНЗИОННОЕ СОГЛАШЕНИЕ                                                                 | <u> </u>           |
| © 000 «AFAT-PT»                                                                         |                    |
| Тел./факс: +7 (495) 799-9069 (многоканальный)                                           |                    |
| Служба технической поддержки:                                                           |                    |
| Пелефон/факс: (495) 799-9069 (многоканальныи), 656                                      | 492,666-           |
| 5592, 656-5629<br>Res Fourier and Richard and 275, 67, 26 (conserved)                   |                    |
| для абонентов сети Біріхет наш номер 275-67-36 (звоно                                   | внутри сети        |
| респлатный)                                                                             |                    |
| Если вы принимаете условия соглашения, установите флажок ни                             | . Чтобы установить |
| программу, необходимо принять соглашение. Нажмите кнопку 'Да                            | зеідля             |
|                                                                                         |                    |
| м принимаю условия соглашения                                                           |                    |
| opyright (c) 1998-2009 Agat-RT                                                          |                    |
|                                                                                         |                    |

Шаг 4 В предлагаемом списке укажите компоненты ПО, которые необходимо установить. Для этого отметьте флажки слева от их имени. Отметим, что установка модуля чтения SMDR является обязательной, и отменить ее, сняв установленный по умолчанию флажок, нельзя. После выбора компонентов нажмите кнопку Далее.

| 🚯 Установка Модуль чтения                                                          | I SMDR 1.0.2.2                                                               |          |  |  |  |
|------------------------------------------------------------------------------------|------------------------------------------------------------------------------|----------|--|--|--|
| Компоненты устанавливае<br>Выберите компоненты Модул<br>которые вы хотите установи | <b>мой программы</b><br>ь чтения SMDR 1.0.2.2,<br>ть.                        |          |  |  |  |
| Выберите компоненты програ<br>'Далее' для продолжения.                             | ммы, которые вы хотите установить. Нажмите кно                               | опку     |  |  |  |
| Выберите тип установки:                                                            | Полная                                                                       | <b>•</b> |  |  |  |
| или выберите<br>дополнительные<br>компоненты для<br>установки:                     | ✓ Модуль чтения SMDR ✓ Документация к продукту                               |          |  |  |  |
|                                                                                    | Описание                                                                     |          |  |  |  |
| Требуется на диске: 5.4<br>Мбайт                                                   | Наведите курсор мыши на название компонента,<br>чтобы прочесть его описание. |          |  |  |  |
| Copyright (c) 1998-2009 Agat-RT                                                    |                                                                              |          |  |  |  |
|                                                                                    | < <u>Н</u> азад Далее > О                                                    | тмена    |  |  |  |

Шаг 5 В поле Папка установки появившегося окна укажите папку, в которую необходимо скопировать файлы ПО. По умолчанию предлагается C:\Program Files\AgatRT\SMDRReader\. При необходимости можно выбрать другую папку или создать новую, нажав кнопку Обзор....

Указав требуемую папку, нажмите кнопку **Установить**. Будет запушена установка компонентов ПО, ход которой можно контролировать в специальном окне.

| 🚯 Установка Модуль чтения SMDR 1.0.2.2                                                                                            | 2                                              |                                              | _ 🗆 🗙     |
|----------------------------------------------------------------------------------------------------|------------------------------------------------|----------------------------------------------|-----------|
| Выбор папки установки<br>Выберите папку для установки Модуль чтен<br>1.0.2.2.                                                     | ния SMDR                                       |                                              |           |
| Программа установит Модуль чтения SMDR і<br>установить приложение в другую папку, на<br>Нажмите кнопку 'Установить', чтобы устано | 1.0.2.2 в указ<br>жмите кнопку<br>вить програм | анную папку. Чтоб<br>'Обзор'и укажите<br>му. | Ъы<br>ee. |
| Папка установки<br>С:\Program Files\AgatRT\SMDRReader\                                                                            |                                                | <u>O6</u> 30                                 | D         |
| Требуется на диске: 5.4 Мбайт<br>Доступно на диске: 8.7 Гбайт<br>Copyright (c) 1998-2009 Agat-RT                                  |                                                |                                              |           |
|                                                                                                    | < <u>Н</u> азад                                | <u>У</u> становить                           | Отмена    |

Шаг 6 По окончании процедуры завершите работу Мастера установки, нажав кнопку Готово. Если при этом оставить установленный по умолчанию флажок Запустить Модуль чтения SMDR х.х.х.х (х.х.х. – номер версии приложения), то приложение будет запущено автоматически.

| 🚯 Установка Модуль чте | ния SMDR 1.0.2.2                                                                                                    |                   |
|------------------------|----------------------------------------------------------------------------------------------------|-------------------|
|                        | Завершение работы мастера<br>установки Модуль чтения SM<br>1.0.2.2<br>Установка Модуль чтения SMDR 1.0.2.2 выполне<br>Нажините кнопку "Готово" для выхода из програт<br>установки. | IDR<br>ma.<br>mbi |
|                        | • • •                                                                                                    |                   |
|                        | < <u>Н</u> азад <b>Готово</b>                                                                                                    | Этмена            |

#### Результаты установки

В результате проведенной установки:

- К программным файлам компьютера добавляется папка AgatRT\SMDRReader, содержащая файлы ПО.
- создается пункт системного меню Пуск\Программы\Agat-RT\Модуль чтения SMDR, в котором в свою очередь создаются подпункты для запуска, удаления приложения и получения справочной информации Руководства пользователя.

#### Удаление приложения

Удаление приложения **SMDR Reader** может быть выполнено несколькими способами:

- 1. Из системного меню Пуск\Программы\Agat-RT\Модуль чтения SMDR\Удаление Модуль чтения SMDR x.x.x.x (x.x.x.х – номер версии приложения).
- 2. Через системную папку Панель Управления\Установка и удаление Программ.

## Работа с SMDR Reader

### Первый запуск приложения

Шаг 1 Запустите приложение, выбрав в системном меню пункт Пуск\Программы\Agat-RT\Модуль чтения SMDR\Модуль чтен ия SMDR x.x.x.x (x.x.x.x – номер версии приложения). Появится основное окно приложения SMDR Reader.

| 🌀 Модуль чтения SMDR  |    |    |      |       |       |                    |                    |                |              |     |             |
|-----------------------|----|----|------|-------|-------|--------------------|--------------------|----------------|--------------|-----|-------------|
| Файл Вид Задача Помош | ць |    |      |       |       |                    |                    |                |              |     |             |
| 12 🛃 🌆 🖉              | >  | <  | - 2  | 8     |       |                    |                    |                |              |     |             |
| <u></u>               | *  | ID | Дата | Время | Длит. | Инициатор          | Получатель         | Набран номер   | CallerID/AOH | Тип | Направление |
| задача 1              |    |    |      |       |       |                    |                    |                |              |     |             |
|                       |    |    |      |       |       |                    |                    |                |              |     |             |
|                       |    |    |      |       |       |                    |                    |                |              |     |             |
|                       |    |    |      |       |       |                    |                    |                |              |     |             |
|                       |    |    |      |       |       |                    |                    |                |              |     |             |
|                       |    |    |      |       | Н     | ет элементов для і | просмотра в данном | представлении. | -            |     |             |
|                       |    |    |      |       |       |                    |                    |                |              |     |             |
|                       |    |    |      |       |       |                    |                    |                |              |     |             |
|                       |    |    |      |       |       |                    |                    |                |              |     |             |
|                       |    |    |      |       |       |                    |                    |                |              |     |             |
|                       |    |    |      |       |       |                    |                    |                |              |     | 11.         |

Шаг 2 Для продолжения работы Вам надо:

- 1. Создать отдельную задачу для работы приложения с каждого устройства.
- 2. Запустить задачу / задачи.

#### Запуск приложения

Запустите приложение, выбрав в системном меню пункт Пуск\Программы\Agat-RT\Модуль чтения SMDR\Модуль чтения SMDR х.х.х. (х.х.х. – номер версии приложения). Появится основное окно приложения SMDR Reader, в котором отобразятся сохраненные данные о вызовах, зарегистрированных IP-ATC или шлюзом.

| SMDR Reader<br>Файл Вил Зала                                                                                                    | ча Пом | шь      |               |              |                |                   |                      |                        |              |     | _           |   |
|----------------------------------------------------------------------------------------------------|--------|---------|---------------|--------------|----------------|-------------------|----------------------|------------------------|--------------|-----|-------------|---|
| 1                                                                                                    | 8 /    | #       | ×   🖃 🌡       | 18           |                |                   |                      |                        |              |     |             |   |
|                                                                                                    | *      | ID      | Дата          | Bpe 👻        | Длит.          | Инициатор         | Получатель           | Набран номер           | CallerID/AOH | Тип | Направление |   |
|                                                                                                    | 1      | 18      | 23.03.2010    | 14:12:07     | 00:00:06       | 0                 | 1                    | [222]                  | 111          | Вн  | Вн          |   |
| Задача 1                                                                                                    | × .    | 16      | 23.03.2010    | 14:11:56     | 00:00:11       | 0                 | INQ                  | 0500[222]              | 111          | Вн  | Исх-Сервис  |   |
|                                                                                                    | 1      | 15      | 23.03.2010    | 14:11:18     | 00:00:21       | 0                 | ALC                  | 0400[*]                | 111          | Вн  | Исх-Сервис  |   |
|                                                                                                    | 1      | 14      | 23.03.2010    | 14:10:38     | 00:00:13       | 0                 | PARKING              | 0300[111]              | 111          | Вн  | Исх-Сервис  |   |
|                                                                                                    | × .    | 13      | 23.03.2010    | 14:09:58     | 00:00:02       | 0                 | OFF_CALLBACK         | 0201                   | 111          | Вн  | Исх-Сервис  |   |
| Easterna                                                                                                    | × .    | 12      | 23.03.2010    | 14:09:48     | 00:00:03       | 0                 | CALLBACK             | 0200                   | 111          | Вн  | Исх-Сервис  |   |
| рез имени                                                                                                    | × .    | 11      | 23.03.2010    | 14:09:24     | 00:00:13       | 0                 | MONITORING           | 0100[1]                | 111          | Вн  | Исх-Сервис  |   |
|                                                                                                    | ×      | 10      | 23.03.2010    | 14:08:10     | 00:00:31       | 0                 | ACD                  | 901[**]                | 111          | Вн  | Исх-Сервис  |   |
|                                                                                                    | ×      | 9       | 23.03.2010    | 14:07:55     | 00:00:00       | 0                 | ACD                  |                        | 111          | Вн  | Исх-Сервис  |   |
|                                                                                                    | ×      | 8       | 23.03.2010    | 14:07:14     | 00:00:28       | 1                 | VM                   | 800[8235]              | 222          | Вн  | Исх-Сервис  |   |
|                                                                                                    | ×      | 7       | 23.03.2010    | 14:06:16     | 00:00:00       | 1                 | IVR                  |                        | 222          | Вн  | Исх-Сервис  |   |
|                                                                                                    | ×      | 6       | 23.03.2010    | 14:05:33     | 00:00:22       | 1                 | DISA                 | 600[5]                 | 222          | Вн  | Исх-Сервис  |   |
|                                                                                                    | ×      | 5       | 23.03.2010    | 14:04:32     | 00:00:06       | CFR               | 0                    | 111                    | 222          | Вн  | Вн          |   |
|                                                                                                    | ×      | 4       | 23.03.2010    | 14:04:14     | 00:00:24       | 1                 | CFR                  | 500[1]                 | 222          | Вн  | Исх-Сервис  |   |
|                                                                                                    | ×      | 3       | 23.03.2010    | 14:04:05     | 00:00:00       | 1                 | MTR                  |                        | 222          | Вн  | Исх-Сервис  |   |
|                                                                                                    | ×      | 2       | 23.03.2010    | 14:03:38     | 00:00:00       | 1                 | INTERCEPT            |                        | 222          | Вн  | Исх-Сервис  |   |
|                                                                                                    | ×      | 1       | 23.03.2010    | 14:02:59     | 00:00:03       | 1                 | 0                    |                        | 222          | Вн  | Вн          | _ |
|                                                                                                    | ×      | 0       | 23.03.2010    | 14:02:32     | 00:00:07       | 1                 | 0                    | 111                    | 222          | Вн  | Вн          |   |
| V       1       Словностоя       14/02/32       00/00/07       1       0       111       222       Вн       Вн       Вн         23.03.2010       16/02/32       00/00/07       1       0       111       222       Вн       Вн       Вн         23.03.101       18:02:09       Обработки файлов       23.03.101       18:02:09       Обработка файла       "000000DC.dat" со смещения 10284       23.03.101       18:02:09       Обработка файла       "000000DC.dat" со смещения 10284         23.03.101       18:02:09       Обработка файла       "00000DC.dat" со смещения 10284       23.03.101       18:02:09       Обработка файла       "00000DC.dat" со смещения 10284         23.03.101       18:02:09       Обработка файла вавершена.       Обработка файла 500000DC.dat" успешно завершена!       23.03.101       18:05:451       Гладинение к источнику "194.135.22.171"         23.03.101       18:05:451       Бладинение к источнику "194.135.22.171"       23.03.101       18:05:451       Кайлав |        |         |               |              |                |                   |                      |                        |              |     |             |   |
|                                                                                                    | 23.0   | 3.10 18 | :05:47 Операц | ия получения | я файлов с ист | очника "194.135.2 | 2.171" прервана поль | зователем! Получен 1 ( | вайл.        |     |             |   |

Записи об установленных соединениях выводятся на белом фоне и помечаются пиктограммой 🗹 :

| 1 | 86 | 12.10.2009   | 16:19:13 | 00:00:01 | NETWORK       | NETWORK       | 20012[30012]  | 10012 | Вн  | Ис×I AN         |
|---|----|--------------|----------|----------|---------------|---------------|---------------|-------|-----|-----------------|
|   | ~~ | IL II OILOOD | 10110110 | 00100101 | THE FTT WISIS | The FIT WISHS | recuricocourl |       | 211 | P Decision II I |

Если в приложении настроен учет несостоявшихся вызовов (см. <u>Учет несостоявшихся вызовов</u>), и такие вызовы зарегистрированы, то записи о них будут выделяться розовым цветом фона и помечаться пиктограммой × в поле \* (звездочка) табличной части приложения:

🗙 5 18.03.2010 13:32:02 00:00:04 1 0 0 101 Вн Вн

#### Создание задачи

Перед началом работы приложения **SMDR Reader** с устройством необходимо создать *задачу*. В задаче указываются параметры работы с устройством, выходной тип экспортируемых данных и ряд других характеристик. Для каждого устройства, с которого

планируется получать и обрабатывать данные, необходимо создать и настроить отдельную задачу.

#### Настраиваемые параметры

Для работы приложения **SMDR Reader** следует настроить следующие параметры:

| Поле                                                                | Описание                                                                                               | Примечание                                                                                                    |
|---------------------------------------------------------------------|----------------------------------------------------------------------------------------------------|----------------------------------------------------------------------------------------------------|
| Имя задачи                                                          | Имя, под которым задача<br>отображается в списке задач.                                                | По умолчанию, <b>Без имени</b> .                                                                                                    |
| Периодичность                                                       | Периодичность опроса<br>устройства по FTP.                                                             | Выбирается из диапазона от 5 секунд до 5 часов. По умолчанию, минута.                                                                                                    |
| Адрес сервера*                                                      | IP-адрес устройства, с которого получают информацию.                                                   | Указывается в формате<br><b>xxx.xxx.xxx</b> (например,<br><b>194.135.22.156</b> ) или в виде<br>доменного имени.                                                                                                    |
| Порт*                                                               | Рабочий порт устройства, по<br>которому можно получить доступ<br>к его настройкам по протоколу<br>FTP. | По умолчанию, <b>21</b> .                                                                                                    |
| Имя пользователя*                                                   | Учетная запись доступа к<br>устройству по FTP.                                                         | По умолчанию, <b>admin.</b>                                                                                                    |
| Пароль**                                                            | Пароль доступа к устройству по FTP.                                                                    | По умолчанию, <b>admin</b> .                                                                                                    |
| Папка с данными о<br>звонках на источнике                           | Путь к каталогу с файлами событий в устройстве.                                                        | По умолчанию,<br>c:\system\eventlog\billing.                                                                                                    |
| Папка для<br>автоматического<br>сохранения результатов<br>обработки | Путь к каталогу, в котором будут<br>сохраняться полученные из<br>устройства данные.                    | По умолчанию,\Data\ <n-1>, где<br/>N – номер задачи. Например, при<br/>создании первой задачи значение<br/>параметра\Data\0, второй –<br/>\Data\1 и т.д.</n-1>                                                                                                    |
| Конвертер                                                           | Тип конвертера и формат<br>экспорта данных.                                                            | Тип конвертера определяется<br>файлами подключаемых<br>динамических библиотек (dll). В<br>текущей версии SMDR Reader<br>доступен только Agat SMDR<br>Converter (файл<br>SMDRConverter.dll).<br>Формат экспорта выбирается из<br>списка: Текстовый формат,<br>Формат WinTariff v2 (все) или<br>Формат WinTariff v2 (выборочно) |
| Параметры<br>инициализации                                          | Полный путь к файлу, куда<br>помещаются данные после<br>экспорта в нужный формат.                      | По умолчанию (при экспорте в<br>текстовый формат) путь к файлу<br>calls.txt.<br>При экспорте в формат Win Tariff,<br>необходимо указать путь к файлу с<br>базой данных вызовов приложения<br>Win Tariff. Обычно<br>это \Calls\Calls.dbf.                                                                                      |

\* - Значения параметров должны совпадать со значениями, настроенными в устройстве.

#### Порядок настройки

| Шаг 1    |                                                     |
|----------|-----------------------------------------------------|
| Способ 1 | Выберите пункт <b>Новая</b> из меню <b>Задача</b> . |
| Способ 2 | Щелкните по «горячей» кнопке 🖺.                     |
| Способ 3 | Нажмите комбинацию «горячих» клавиш Ctrl+N.         |

Шаг 2 Появится окно настройки параметров задачи.

| Свойства задачи 'Без имени'                             | × |
|---------------------------------------------------------|---|
| Общие Подключение Файлы Обработка                       |   |
| Название и период работы задачи<br>Имя задачи Без имени |   |
| Периодичность минута 🗾                                  |   |
|                                                         |   |
|                                                         |   |
|                                                         |   |
| Запретить выполнение задачи                             |   |
| ОК Отмена Применить                                     |   |

Шаг 3

На закладке **Общие** укажите имя, которое будет идентифицировать задачу. Выберите из списка периодичность синхронизации с устройством (от 5 с до 5 часов).

| Свойства            | задачи 'Зад    | ача 1'             | × |
|---------------------|----------------|--------------------|---|
| Общие               | Подключени     | е Файлы Обработка  | _ |
| Haз                 | вание и период | 1 работы задачи    |   |
| Им                  | я задачи       | Задача 1           |   |
| <u>[]</u> e         | риодичность    | 10 минут           |   |
|                     |                |                    |   |
|                     |                |                    |   |
|                     |                |                    |   |
|                     |                |                    |   |
|                     |                |                    |   |
| <b>⊠</b> <u>3</u> a | претить выпо.  | лнение задачи      |   |
|                     |                | ОК Отмена Применит | ь |

| Шаг 4 | Перейдите на закладку Источник данных |
|-------|---------------------------------------|
|-------|---------------------------------------|

| Свойств | а задачи 'Задача 1       | 1                   | × |
|---------|--------------------------|---------------------|---|
| Общи    | е Источник данных        | Файлы Обработка     |   |
| 0       | Покальный                |                     |   |
| •       | Удаленный                |                     |   |
| Г       | Параметры FTP-подк.      | лючения             |   |
|         | <u>А</u> дрес сервера    | 194.135.22.171      |   |
|         | Порт                     | 21                  |   |
| L       | Учетная запись           |                     |   |
|         | <u>И</u> мя пользователя | admin               |   |
|         | Паро <u>л</u> ь          | •••••               |   |
| L       |                          |                     |   |
|         |                          |                     |   |
|         |                          | ОК Отмена Применить |   |

Шаг 5

На закладке Источник данных выберите тип устройства, с которого будут считываться данные о звонках: локальное или удаленное.

При выборе параметра **Локальный** приложение **SMDR Reader** будет обрабатывать данные о звонках, сохраненные в локальной папке. Удаленное соединение при этом не используется, параметры для его настройки недоступны.

При выборе параметра Удаленный приложение SMDR Reader загружает файлы с информацией о звонках с удаленного устройства (IP-ATC или шлюза) по FTP. Для настройки соединения с удаленным устройством в группе Параметры **FTP-подключения** укажите IP-адрес в формате xxx.xxx.xxx.xxx (например, 194.135.22.156) и номер порта. IP-адрес можно также указать в виде доменного имени. В группе настроек Учетная запись укажите учетную запись И пароль пользователя. Указываемые значения параметров должны быть заданы в удаленном устройстве, для которого настраивается задача.

Полезно!

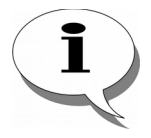

О том, как настроить IP-адрес и порт IP-ATC или шлюза, а также имя пользователя и пароль, описано в документах

Руководство по эксплуатации IP-АТС

#### cepuu AFAT UX,

Руководство по эксплуатации Шлюз ІР-телефонии

серии АГАТ GT

|       | Петенник волини          |                   |    |        |           |
|-------|--------------------------|-------------------|----|--------|-----------|
| Общие | источник данных          | Файлы   Обработка |    |        |           |
| Оло   | жальный                  |                   |    |        |           |
| ⊙уд   | цаленный                 |                   |    |        |           |
| ГП    | lараметры FTP-подк.      | ючения            |    |        |           |
|       | Адрес сервера            | 194.135.22.171    |    |        |           |
|       | Порт                     | 21                |    |        |           |
|       | четная запись            |                   |    |        |           |
|       | <u>И</u> мя пользователя | admin             |    |        |           |
|       | Паро <u>л</u> ь          | ••••              |    | -      |           |
|       |                          |                   |    |        |           |
|       |                          |                   |    |        |           |
|       |                          | [[                | OK | Отмена | Применить |

Шаг 6

Перейдите на закладку Файлы.

| Евойства за | дачи 'Задача 1'                                      | × |
|-------------|------------------------------------------------------|---|
| Общие И     | сточник данных Файлы Обработка                       |   |
|             |                                                      |   |
| TIGHKa (    | данными о звонках на источнике                       |   |
| Путь        | C:\Program Files\AgatRT\SMDRReader_v1.0.2.5\Data\0   |   |
|             |                                                      |   |
|             |                                                      |   |
| Папка,      | для автоматического сохранения результатов обработки |   |
| Путь        | C:\Program Files\AgatRT\SMDRReader_v1.0.2.5\Data\0   |   |
|             | Автоматически удалять файлы после обработки          |   |
|             |                                                      |   |
|             |                                                      |   |
| Очисти      | іть файл журнала ошибок                              |   |
|             |                                                      |   |
|             |                                                      |   |
|             |                                                      |   |
|             | ОК Отмена Применить                                  |   |
|             |                                                      |   |

Шаг 7

На закладке Файлы, в поле Путь группы настроек Папка с данными о звонках на источнике укажите путь к папке с файлами событий. Месторасположение папки зависит о типа источника данных. Если источник данных - локальное устройство, то папка находится В файловой системе компьютера. Путь к ней можно указать вручную или выбрать с помощью кнопки .... справа от поля Путь (кнопка доступна только в случае выбора локального устройства). Если источник данных – удаленное устройство, то каталог находится во внутренней файловой структуре IP-ATC или шлюза. По умолчанию C:\system\eventlog\billing; значение этого поля менять не рекомендуется.

В поле Путь группы настроек Папка для автоматического сохранения результатов обработки автоматически указывается путь к каталогу, который формируется на ПК при создании каждой задачи. В этом каталоге хранятся файлы с записями о вызовах, получаемые из устройства, а также служебные файлы calls.txt и autoevent.log

Чтобы автоматически удалять файлы с записями о вызовах из устройства после их получения по FTP, установите флажок Автоматически удалять файлы после закачки. Флажок доступен, если в качестве источника данных о звонка выступает удаленное устройство. При выборе во вкладке **Источник данных** локального устройства флажок отображаться не будет.

Чтобы автоматически удалять файлы с записями о событиях из локальной папки после их обработки, установите флажок **Автоматически удалять файлы после обработки**.

Чтобы удалить информацию из журнала ошибок, сохраняемую в файле autoevent.log, нажмите кнопку Очистить файл журнала ошибок. Файл autoevent.log будет удален.

| Свойства задачи 'Задача 1'                                 | × |
|------------------------------------------------------------|---|
| Общие Источник данных Файлы Обработка                      |   |
| Папка с данными о звонках на источнике                     |   |
| Путь C:\Program Files\AgatRT\SMDRReader_v1.0.2.5\Data\0    |   |
|                                                            |   |
| Папка для автоматического сохранения результатов обработки |   |
| Путь C:\Program Files\AgatRT\SMDRReader_v1.0.2.5\Data\0    |   |
| 🗌 Автоматически удалять файлы после обработки              |   |
|                                                            |   |
| Очистить файл журнала ошибок                               |   |
|                                                            |   |
|                                                            |   |
| ОК Отмена Применить                                        |   |

Шаг 8

Перейдите на закладку Обработка.

| Свойства задачи 'Задача 1'                                                                                                    | ×   |
|----------------------------------------------------------------------------------------------------|-----|
| Общие Источник данных Файлы Обработка                                                                                                    | 3ai |
| Конвертер                                                                                                    |     |
| Agat SMDR Converter (SMDRConverter.dll)                                                                                                    |     |
| Текстовый формат                                                                                                    |     |
|                                                                                                    |     |
| C:\Program Files\AgatRT\SMDRReader_v1.0.2.5\Data\0\calls.txt                                                                                                    |     |
| ,,,,,,,,,,,,,,,,,,,,,,,,,,,,,,,,,,,,,,,,,,,,,,,,,,,,,,,,,,,,,,,,,,,,,,,,,,,,,,,,,,,,,,,,,,,,,,,,,,,,,,,,,,,,,,,,,,,,,,,,,,,,,,,,,,,,,,,,,,,,,,,,,,,,,,,,,,,,,,,,,,,,,,,,,,,,,,,,,,,,,,,,,,,,,,,,,, _,, _ |     |
|                                                                                                    |     |
|                                                                                                    |     |
|                                                                                                    |     |
| ОК Отмена Примени                                                                                                    | ть  |

#### Шаг 9

Вариант 1 Чтобы экспортировать данные в текстовый формат:

- 1. В группе настроек **Конвертер** выберите из списка значение **Текстовый формат.**
- 2. В поле Параметры инициализации укажите путь к файлу calls.txt.
- Вариант 2 Если предполагается работать с программой Win Tariff, то необходимо экспортировать данные в формат Win Tariff. Чтобы экспортировать данные в формат Win Tariff:

Стр. 28 из 69

- В группе настроек Конвертер (на закладке Обработка) выберите из списка формат БД Win Tariff: Формат Win Tariff v2 (все) или Формат Win Tariff v2 (выборочно). Различие между этими форматами заключается в следующем:
  - Если указать Формат Win Tariff v2 (все), то в поле EXTENSION записывается номер канала инициатора соединения, а в поле CO – номер канала вызываемого абонента.
  - Если указать Формат Win Tariff v2 (выборочно), то содержимое полей EXTENSION, CO, NUMBER зависит от типа соединения. Для транзитных соединений в поле NUMBER записывается "transit"; набранный номер при этом не сохраняется; содержимое полей EXTENSION и CO то же, что и в случае Формат Win Tariff v2 (все). Для входящих соединений в поле NUMBER записывается "incoming", в поле EXTENSION номер канала вызываемого абонента, а в поле CO номер канала инициатора соединения.

2. В поле Параметры инициализации укажите путь к файлу с базой данных приложения Win Tariff (calls.dbf).

| Эбщие | Источник данных                                           | Файлы            | Обработк    | al           |          |      |    |   |
|-------|-----------------------------------------------------------|------------------|-------------|--------------|----------|------|----|---|
| -Kour |                                                           | T to any bit     |             | 1            |          |      |    | _ |
|       | ертер                                                     |                  |             |              |          |      | 1  |   |
| Aga   | t SMDR Converter (S                                       | 5MDRConve        | erter.dll)  |              |          | •    |    |   |
|       |                                                           |                  |             |              |          |      |    |   |
| Тек   | стовый формат                                             |                  |             |              | -        |      |    |   |
| Тек   | стовый формат                                             |                  |             |              | <b>_</b> |      |    |   |
| Пара  | стовый формат<br>метры инициализа                         | ции ———          |             |              | <b>_</b> |      |    | ] |
| Пара  | стовый формат<br>метры инициализа<br>Program Files\AgatR  | ции<br>T\SMDRRea | ader_v1.0.2 | 2.5\Data\0\c | alls.txt |      | 1  | ] |
| Пара  | стовый формат<br>метры инициализаі<br>Program Files\AgatR | ции<br>T\SMDRRed | ader_v1.0.2 | 2.5\Data\0\c | alls.txt |      | ]] |   |
| Пара  | стовый формат<br>метры инициализаi<br>Program Files\AgatR | ции<br>T\SMDRRea | ader_v1.0.2 | 2.5\Data\0\c | alls.txt | <br> | ]  |   |
| Пара  | стовый формат<br>метры инициализаi<br>Program Files\AgatR | ции<br>T\SMDRRea | ader_v1.0.2 | 2.5\Data\0\c | alls.txt | <br> | ]  |   |
| Пара  | стовый формат<br>метры инициализа<br>Program Files\AgatR  | ции<br>T\SMDRRea | ader_v1.0.2 | 2.5\Data\0\c | alls.txt | <br> | ]  |   |
| Пара  | стовый формат<br>метры инициализа<br>Program Files\AgatR  | ции<br>T\SMDRRea | ader_v1.0.2 | 2.5\Data\0\c | alls.txt |      | ]  |   |

Шаг 10

Нажмите кнопку ОК.

Созданная задача отобразится в списке задач.

#### Управление ходом выполнения задач

| Запуск задачи |                                                              |
|---------------|--------------------------------------------------------------|
| Шаг 1         | Выделите в списке задач задачу, которую Вы хотите запустить. |
| Шаг 2         |                                                              |
| Вариант 1     | Нажмите «горячую» кнопку 🔯.                                  |
| Вариант 2     | Нажмите «горячую» клавишу <b>F5</b> .                        |

Вариант 3 Выберите пункт Запустить / Остановить из меню Задача.

#### Запуск всех задач

| Вариант 1 | Нажмите «горячую» кнопку 😻.                         |
|-----------|-----------------------------------------------------|
| Вариант 2 | Нажмите «горячую» клавишу <b>F9</b> .               |
| Вариант 3 | Выберите пункт Запустить все задачи из меню Задача. |

#### Остановка задачи

| Вариант 3 | Выберите пункт Запустить / Остановить из меню Задача.        |
|-----------|--------------------------------------------------------------|
| Вариант 2 | Нажмите горячую клавишу <b>F5</b> .                          |
| Вариант 1 | Нажмите «горячую» кнопку 💟.                                  |
| Шаг 2     |                                                              |
| Шаг 1     | Выделите в списке задач задачу, которую Вы хотите запустить. |

#### Остановка всех задач

| Вариант 1 | Нажмите «горячую» кнопку 🧖 .                         |
|-----------|------------------------------------------------------|
| Вариант 2 | Нажмите «горячую» клавишу <b>F10</b> .               |
| Вариант 3 | Выберите пункт Остановить все задачи из меню Задача. |
|           |                                                      |

#### Редактирование задачи

#### Внимание!

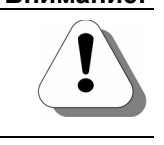

Перед изменением параметров задачи, остановите ее выполнение.

| Шаг 1    | Выделите задачу, параметры которой необходимо изменить. |
|----------|---------------------------------------------------------|
| Шаг 2    |                                                         |
| Способ 1 | Выберите пункт Свойства из меню Задача.                 |
| Способ 2 | Нажмите комбинацию «горячих» клавиш Ctrl+P.             |
| Способ 3 | Нажмите «горячую» кнопку 🔽.                             |
| Шаг 3    | Измените необходимые параметры.                         |
| Шаг 4    | Нажмите на кнопку <b>ОК</b> .                           |

## Удаление задачи

| Вним         | мание!                                           | Перед удалением задачи, остановите ее выполнение.                                             |
|--------------|--------------------------------------------------|-----------------------------------------------------------------------------------------------|
|              | Шаг 1<br>Шаг 2                                   | Выделите в списке задач задачу, которую Вы хотите удалить.                                    |
| Сп           | особ 1                                           | Выберите пункт <b>Удалить</b> из меню <b>Задача</b> .                                         |
| Сп           | особ 2                                           | Нажмите «горячую» кнопку 🔀.                                                                   |
|              | Шаг 3                                            | Подтвердите удаление задачи.                                                                  |
| Удаление зад | дачи                                             | X                                                                                             |
| Вник<br>Вы р | мание! Все принятые за<br>действительно хотите і | дачей "Задача 2" с устройства файлы будут удалены.<br>продолжить и удалить задачу "Задача 2"? |
|              | <u>[</u> ]                                       | es No                                                                                         |
|              | Шаг 4                                            | Удаленная задача исчезнет из списка задач.                                                    |

## Очистка журнала событий

| Способ 1 | Выберите пункт <b>Очистить журнал событий</b> из меню <b>Задача</b> . |
|----------|-----------------------------------------------------------------------|
| Способ 2 | Нажмите «горячую» клавишу <b>F6.</b>                                  |
| Способ 3 |                                                                       |
| Шаг 1    | Щелкните по журналу звонков.                                          |
| Шаг 2    | Нажмите «горячую» кнопку 🗾                                            |
| Способ 4 |                                                                       |
| Шаг 1    | Щелкните правой кнопкой мыши по журналу событий.                      |
| Шаг 2    | В появившемся контекстном меню выберите пункт Очистить.               |

#### Сохранение журнала событий

| Способ 1 |                                                                                                   |
|----------|---------------------------------------------------------------------------------------------------|
| Шаг 1    | Щелкните по журналу событий.                                                                      |
| Шаг 2    | Нажмите «горячую» кнопку 🖃                                                                        |
| Шаг 3    | В появившемся окне укажите имя файла и путь к каталогу, куда<br>следует сохранить журнал событий. |
| Шаг 4    | Нажмите на кнопку Сохранить / Save.                                                               |
| Способ 2 |                                                                                                   |
| Шаг 1    | Щелкните по журналу событий.                                                                      |
| Шаг 2    | Нажмите комбинацию «горячих» клавиш Ctrl+S.                                                       |
| Шаг 3    | В появившемся окне укажите имя файла и путь к каталогу, куда следует сохранить журнал событий.    |
| Шаг 4    | Нажмите на кнопку Сохранить / Save.                                                               |
| Способ 3 |                                                                                                   |
| Шаг 1    | Щелкните правой кнопкой мыши по журналу событий.                                                  |
| Шаг 2    | В появившемся контекстном меню выберите пункт Сохранить как                                       |
| Шаг 3    | В появившемся окне укажите имя файла и путь к каталогу, куда следует сохранить журнал событий.    |
| Шаг 4    | Нажмите на кнопку Сохранить / Save.                                                               |

#### Автосохранение журнала событий

По умолчанию, журнал событий автоматически сохраняется в файл **autoevent.log**. При необходимости функцию автосохранения журнала событий можно отключить.

#### Включение автосохраения

- Шаг 1 Щелкните по журналу событий.
- Шаг 2 Установите флажок Автосохранение.

#### Выключения автосохранения

- Шаг 1 Щелкните по журналу событий.
- Шаг 2 Снимите флажок Автосохранение.

## Очистка журнала звонков

| Способ 1 | Выберите пункт <b>Очистить журнал звонков</b> из меню Задача. |
|----------|---------------------------------------------------------------|
| Способ 2 | Нажмите «горячую» клавишу <b>F7.</b>                          |
| Способ 3 |                                                               |
| Шаг 1    | Щелкните по журналу звонков.                                  |
| Шаг 2    | Нажмите «горячую» кнопку 🜌.                                   |
| Способ 4 |                                                               |
| Шаг 1    | Щелкните правой кнопкой мыши по журналу событий.              |
| Шаг 2    | В появившемся контекстном меню выберите пункт Очистить.       |

#### Сортировка записей в журнале звонков

Записи в журнале звонков можно отсортировать по каждой из колонок по возрастанию и по убыванию.

Чтобы отсортировать содержимое колонки, необходимо щелкнуть по названию колонки.

Если после названия колонки находится символ , то содержимое отсортировано по возрастанию.

Если после названия колонки находится символ , то содержимое отсортировано по убыванию.

#### Изменение размера колонок в журнале звонков

- **Шаг 1** Подведите курсор мыши к границе колонки, которую Вы хотите переместить.
- Шаг 2 Дождитесь, когда курсор примет форму стрелочки.
- Шаг 3 Щелкните по границе и, не отпуская кнопку мыши, перетащите границу колонки в нужном направлении.

#### Минимизация в трей

Чтобы окно приложения **SMDR Reader** можно было сворачивать в трей, установите флаг напротив пункта **Минимизировать в трей** из меню **Вид**.

Чтобы свернуть окно приложения **SMDR Reader** в трей, нажмите на кнопку \_.

В трее приложение SMDR Reader отображается значком 划

#### Получение номера версии приложения

Способ 1 Выберите пункт О программе... из меню Помощь.

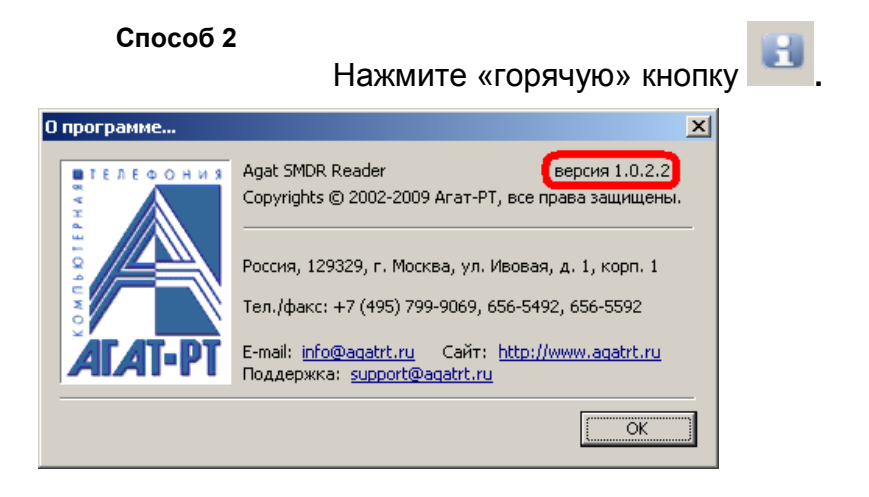

## Завершение работы приложения

- Способ 1 Выберите пункт Выход из меню Файл.
- Способ 2 Нажмите на кнопку 🗵.

## Описание SMDR

#### Что такое SMDR

**SMDR** (Station Message Detail Recording) – система регистрации и вызовов ATC, шлюзов. Обычно формат SMDR vчета индивидуален для оборудования каждого из производителей. Как правило, каждая запись SMDR содержит: дату начала разговора, продолжительность время начала разговора, разговора. внутренний номер абонента, номер внешней линии, набранный номер.

#### Формирование SMDR-записей

При каждом голосовом соединении между любыми возможными направлениями IP-ATC или шлюза создается **SMDR**-запись. В каждой такой записи фиксируется следующая информация:

- Канал инициатора вызова;
- Канал адресата вызова;
- Дата совершения вызова;
- Время начала разговора;
- Длительность разговора;
- Набранный каналом-инициатором номер для соединения с адресатом;
- Номер инициатора вызова (если для него определен CallerID);
- Тип вызова;
- Код направления вызова.

В ходе одного сеанса связи может быть создано несколько записей.

#### Реализация SMDR в устройствах серий АГАТ GT и АГАТ UX

#### Внимание!

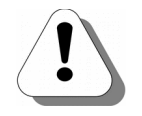

Формирование SMDR-записей в устройствах AFAT UX и AFAT GT и экспорт данных о вызовах в приложение SMDR Reader возможны только в том случае, если для этих устройств выполнена соответствующая настройка. Информация о настройках приведена в <u>Приложении</u> и документах комплекта документации на соответствующий продукт:

#### Руководство по эксплуатации ІР-АТС

#### cepuu AFAT UX,

#### Руководство по эксплуатации Шлюз ІР-телефонии

#### серии АГАТ GT

Реализация **SMDR** в устройствах серий **AГAT UX** или **AГAT GT**, имеет следующие особенности:

- 1. Записи фиксируются по порядку.
- 2. Если попытка установления голосового соединения была неудачной, то создание записи зависит от настроек IP-ATC или шлюза (подробнее см. <u>Формирование SMDR для</u> <u>несостоявшихся вызовов</u>).
- 3. Дата и время начала разговора фиксируются в записи согласно данным, настроенным в IP-ATC или шлюзе.

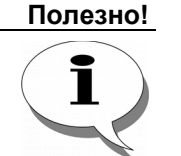

Описание настройки времени в IP-ATC и шлюзе приведено соответственно в документах

#### Руководство по эксплуатации IP-АТС

#### cepuu AFAT UX,

Руководство по эксплуатации Шлюз ІР-телефонии

#### серии АГАТ GT

- 4. Цифры, донабираемые в канал в процессе сеанса связи, фиксируются в записи.
- 5. Номер инициатора вызова в ряде случаев в записи может отсутствовать. Например, номер инициатора отсутствует в записи, если для канала инициатора не настроена генерация Caller ID.

#### Полезно!

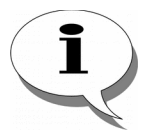

Описание настройки генерации и детектирования Caller ID в IP-ATC и шлюзе приведено соответственно в документах

#### Руководство по эксплуатации IP-АТС

#### cepuu AFAT UX,

Руководство по эксплуатации Шлюз ІР-телефонии

#### серии АГАТ GT

- 6. Если для обработки вызова используется таблица маршрутизации, то может регистрироваться **Caller ID** инициатора вызова и номер трансляции.
- 7. Вызовы, осуществляемые согласно номерному плану, всегда фиксируются как внутренние.
- Тип вызова, обрабатываемого согласно таблице маршрутизации, фиксируется в зависимости от типа запрета, указанного в таблице маршрутизации для данного направления.

Полезно!

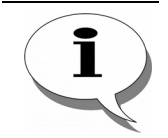

Описание настройки таблицы маршрутизации приведено в документах

Руководство по эксплуатации IP-АТС

#### cepuu AFAT UX ,

#### Руководство по эксплуатации Шлюз IP-телефонии серии АГАТ GT

9. Если голосовое соединение между абонентами установлено посредством сервиса устройства АГАТ UX (например, конференц-связь), то в созданных записях время разговора фиксируется с момента начала воспроизведения голосовых приветствий сервиса, а не разговора абонентов.

#### Формирование SMDR для несостоявшихся вызовов

Если адресат вызова занят или не отвечает (и в результате голосовое соединение не было установлено), то запись о таких событиях обычно создавать не требуется. Однако приложение позволяет при необходимости регистрировать SMDR-записи о несостоявшихся вызовах. Такая информация может быть полезна, например, при анализе нагрузки в сети, для сбора статистики отказов соединений по линиям и абонентам и других целей.

Записи о несостояшихся вызовах имеют тот же формат, что и записи о совершенных звонках. При этом в поле **Длительность** вызова записывается время ожидания ответа вызываемого абонента.

Включить и отключить учет несостоявшихся вызовов можно с помощью параметров **TRF\_CALL\_WAIT\_ALERTING** и **TRF\_CALL\_ALERTING** конфигурационного файла **settings.ini**. Файл расположен в каталоге **C:\System\Config\Billing\** внутренней файловой системы устройства и доступен для редактирования по FTP (см. <u>Учет несостоявшихся вызовов</u>).

#### Примеры SMDR-записей

Ниже приведены примеры SMDR-записей, создаваемых при голосовых соединениях. Отметим, что функциональность устройств **АГАТ UX** и **АГАТ GT** различна, поэтому некоторые типы вызовов могут иметь место только при использовании IP-ATC. Соответственно, некоторые их приведенных SMDR-записей могут быть сформированы только устройствами серии **АГАТ UX**.

#### Вызов локального абонента

| Orig | Dest | Дата       | Время    | Длит     | Номер | CallerID | Dir  | DirEx |
|------|------|------------|----------|----------|-------|----------|------|-------|
| 0    | 1    | 04.05.2007 | 18:46:14 | 00:00:45 | 101   | 100      | Внут | 2     |

Приведенная запись обозначает, что нулевой канал (**Orig**=0) с номером 100 (**Caller ID**=100) совершил внутренний исходящий вызов (**DirEx**=2) первого канала (**Dest**=1) с номером 101 (**Homep**=101). Голосовое соединение между каналами установилось 04.05.2007 (поле **Дата**) в 18:46:14 (поле **Время**), при этом разговор продолжался 45 секунд (поле **Длит**).

#### Вызов абонента по сети

В ходе сеанса связи была выполнена следующая последовательность действий:

- Снятие трубки с канала 0 (номер 100) устройства А, набор номера 200 (канал 0 устройства В, в номере подмены указан номер 100). Устройства А и В соединены по сети (протокол SIP). В номерном плане устройства В канал 0 устройства В имеет номер 100.
- 2. Снятие трубки на канале 0 устройства В.
- 3. Разговор в течение 45 секунд.
- 4. Отбой всех абонентов.

В результате выполнения описанных действий в устройстве А была сформирована следующие запись:

| Orig | Dest | Дата       | Время    | Длит     | Номер    | CallerID | Dir  | DirEx |
|------|------|------------|----------|----------|----------|----------|------|-------|
| 0    | NET  | 05.05.2007 | 12:46:14 | 00:00:45 | 200[100] | 100      | Внут | 9     |

В результате выполнения описанных действий в устройстве В была сформирована следующие запись:

| Orig | Dest | Дата       | Время    | Длит     | Номер | CallerID | Dir  | DirEx |
|------|------|------------|----------|----------|-------|----------|------|-------|
| NET  | 0    | 05.05.2007 | 12:46:14 | 00:00:45 | 100   | 100      | Внут | 8     |

#### Переадресация вызова по отсутствию

С канала 0 (номер 100) настроена переадресация вызова по отсутствию на канал 1 (номер 101) со временем до переадресации 5 секунд.

В ходе сеанса связи была выполнена следующая последовательность действий:

- 1. Снятие трубки с канала 2 (номер 102), набор номера 100 (канал 0).
- 2. Ожидание в течение 5 секунд (переадресация вызова на канал 1). Снятие трубки на канале 1.
- 3. Разговор в течение 9 секунд.
- 4. Отбой всех абонентов.

В результате выполнения описанных действий была сформирована следующие запись:

| Orig | Dest | Дата       | Время    | Длит     | Номер | CallerID | Dir  | DirEx |
|------|------|------------|----------|----------|-------|----------|------|-------|
| 2    | 1    | 10.05.2007 | 10:24:45 | 00:00:09 | 101   | 102      | Внут | 2     |

#### Перехват вызова

Внимание!

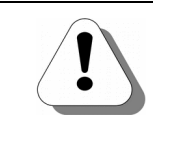

В SMDR-записи в качестве инициатора вызова фиксируется номер канала, с которого был перехвачен вызов. Поэтому, если планируется тарифицировать вызовы в IP-ATC, не рекомендуется пользоваться функцией перехвата вызовов.

Канал 1 и канал 2 включены в группу перехвата 1. В ходе сеанса связи была выполнена следующая последовательность действий:

- 1. Снятие трубки с канала 0 (номер 100), набор номера 101 (канал 1).
- 2. Снятие трубки с канала 2 (номер 102), набор номера 75 (группа перехвата 1).
- 3. Разговор между каналами 0 и 2 в течение 9 секунд.
- 4. Отбой всех абонентов.

В результате выполнения описанных действий была сформирована следующие запись:

| Orig | Dest | Дата       | Время    | Длит     | Номер | CallerID | Dir  | DirEx |
|------|------|------------|----------|----------|-------|----------|------|-------|
| 2    | 0    | 10.05.2007 | 10:34:15 | 00:00:09 | 75    | 100      | Внут | 2     |

#### Удержание вызова

В ходе сеанса связи была выполнена следующая последовательность действий:

- 1. Снятие трубки с канала 0 (номер 100), набор номера 101 (канал 1).
- 2. Снятие трубки каналом 1, разговор в течение 5 секунд.
- 3. Нажатие FLASH на канале 0, ожидание в течение 5 секунд.
- 4. Набор номера 102 (канал 2), ожидание в течение 5 секунд.
- 5. Снятие трубки каналом 2, разговор в течение 5 секунд.
- 6. Отбой канала 2, ожидание в течение 10 секунд.
- 7. Нажатие FLASH (для возврата к разговору с каналом 1), разговор в течение 5 секунд.
- 8. Отбой всех каналов.

В результате выполнения описанных действий были сформированы следующие записи:

|   | Orig | Dest | Дата       | Время    | Длит     | Номер | CallerID | Dir  | DirEx |
|---|------|------|------------|----------|----------|-------|----------|------|-------|
| 1 | 0    | 1    | 10.05.2007 | 11:26:06 | 00:00:06 | 101   | 100      | Внут | 2     |
| 2 | HOLD | 2    | 10.05.2007 | 11:26:21 | 00:00:25 | 102   | 100      | Внут | 2     |
| 3 | 1    | HOLD | 10.05.2007 | 11:26:12 | 00:00:06 |       | 100      | Внут | 0     |
| 4 | 0    | HOLD | 10.05.2007 | 11:26:21 | 00:00:16 | [102] |          | Внут | 0     |
| 5 | 0    | 1    | 10.05.2007 | 11:26:37 | 00:00:05 | [102] | 100      | Внут | 2     |

Стр. 40 из 69

#### Групповой вызов

В ходе сеанса связи была выполнена следующая последовательность действий:

- 1. Снятие трубки с канала 2 (номер 102), набор номера 310 (групповой вызов, куда включены каналы 0 и 1 с номерами 100 и 101 соответственно).
- 2. Снятие трубки с канала 0.
- 3. Разговор в течение 5 секунд.
- 4. Отбой всех абонентов.

В результате выполнения описанных действий была сформирована следующая запись:

| Orig | Dest | Дата       | Время    | Длит     | Номер | CallerID | Dir  | DirEx |
|------|------|------------|----------|----------|-------|----------|------|-------|
| 2    | 0    | 10.05.2007 | 13:28:15 | 00:00:06 | 310   | 102      | Внут | 2     |

#### Многоканальный звонок

В ходе сеанса связи была выполнена следующая последовательность действий:

- Снятие трубки с канала 0 (номер 100), набор номера 73 (многоканальный звонок, куда включены каналы 1 и 2 с номерами 101 и 102 соответственно).
- 2. Снятие трубки с канала 2.
- 3. Разговор в течение 5 секунд.
- 4. Отбой всех абонентов.

В результате выполнения описанных действий были сформированы следующие записи:

|   | Orig | Dest | Дата       | Время    | Длит     | Номер | CallerID | Dir  | DirEx |
|---|------|------|------------|----------|----------|-------|----------|------|-------|
| 1 | MTR  | 2    | 10.05.2007 | 13:38:15 | 00:00:00 | 102   | 100      | Внут | 2     |
| 2 | 0    | 2    | 10.05.2007 | 13:38:15 | 00:00:05 |       | 100      | Внут | 2     |

#### DISA

В ходе сеанса связи была выполнена следующая последовательность действий:

- 1. Снятие трубки с канала 0 (номер 100), набор номера 201 (локальный сервис DISA).
- 2. Ожидание в течение 10 секунд, набор номера 101 (канал 1).
- 3. Ожидание в течение 5 секунд, снятие трубки каналом 1.
- 4. Разговор в течение 5 секунд.
- 5. Отбой всех абонентов.

В результате выполнения описанных действий были сформированы следующие записи:

|   | Orig | Dest | Дата       | Время    | Длит     | Номер  | CallerID | Dir  | DirEx |
|---|------|------|------------|----------|----------|--------|----------|------|-------|
| 1 | 0    | DISA | 10.05.2007 | 12:08:40 | 00:00:14 | 201[1] | 100      | Внут | 18    |
| 2 | DISA | 1    | 10.05.2007 | 12:08:54 | 00:00:00 | 101    | 100      | Внут | 2     |
| 3 | 0    | 1    | 10.05.2007 | 12:08:54 | 00:00:05 | [1]    | 100      | Внут | 2     |

#### IVR

В ходе сеанса связи была выполнена следующая последовательность действий:

- Снятие трубки с канала 2 (номер 102), набор номера 304 (IVR). Прослушивание голосового сообщения, нажатие «3» (соответствует вызову канала 1 с номером 101)
- 2. Снятие трубки с канала 1. Разговор в течение 7 секунд.
- 3. Отбой всех абонентов.

В результате выполнения описанных действий были сформированы следующие записи:

|   | Orig | Dest | Дата       | Время    | Длит     | Номер  | CallerID | Dir  | DirEx |
|---|------|------|------------|----------|----------|--------|----------|------|-------|
| 1 | 2    | IVR  | 10.05.2007 | 15:24:21 | 00:00:06 | 304[3] | 102      | Внут | 18    |
| 2 | IVR  | 1    | 10.05.2007 | 15:24:27 | 00:00:00 | 101    | 102      | Внут | 2     |
| 3 | 2    | 1    | 10.05.2007 | 15:24:27 | 00:00:07 | [3]    | 102      | Внут | 2     |

#### Конференц-связь

В ходе сеанса связи была выполнена следующая последовательность действий:

- 1. Снятие трубки с канала 0 (номер 100), набор номера 74 (автоматический сбор конференции, куда включены каналы 1 и 2 с номерами 101 и 102 соответственно).
- 2. Снятие трубки с канала 2. Разговор в течение 10 секунд.
- 3. Снятие трубки с канала 1. Разговор между тремя абонентами в течение 16 секунд.
- 4. Отбой всех абонентов.
- В результате выполнения описанных действий были сформированы следующие записи:

|   | Orig | Dest | Дата       | Время    | Длит     | Номер | CallerID | Dir  | DirEx |
|---|------|------|------------|----------|----------|-------|----------|------|-------|
| 1 | CFR  | 2    | 10.05.2007 | 15:24:40 | 00:00:26 | 102   | 100      | Внут | 2     |
| 2 | 0    | CFR  | 10.05.2007 | 15:24:35 | 00:00:35 |       | 100      | Внут | 18    |
| 3 | CFR  | 1    | 10.05.2007 | 15:24:45 | 00:00:16 | 101   | 100      | Внут | 2     |

#### ACD

В ходе сеанса связи была выполнена следующая последовательность действий:

- 1. Снятие трубки с канала 1 (номер 101), набор номера 306 (очередь ACD).
- 2. Снятие трубки с канала 0 (номер 100). Канал 0 является агентом группы ACD. Разговор в течение 4 секунд.
- 3. Отбой всех абонентов.

В результате выполнения описанных действий были сформированы следующие записи:

|   | Orig | Dest | Дата       | Время    | Длит     | Номер  | CallerID | Dir  | DirEx |
|---|------|------|------------|----------|----------|--------|----------|------|-------|
| 1 | ACD  | 0    | 10.05.2007 | 17:24:39 | 00:00:04 | 100    | 101      | Внут | 2     |
| 2 | 1    | ACD  | 10.05.2007 | 17:24:30 | 00:00:13 | 306[0] | 101      | Внут | 18    |

#### Парковка вызова

В ходе сеанса связи была выполнена следующая последовательность действий:

- 1. Снятие трубки с канала 1 (номер 101), набор номера 100 (канал 0), разговор в течение 2 секунд.
- Нажатие FLASH на канале 1, набор номера 309 (парковка вызова). Прослушивание сообщения, нажатие # (для постановки вызова на парковку). Положение трубки на канале 1. Вызов был припаркован на парковку 0.
- 3. Снятие трубки на канале 1 (номер 101), набор номера 309 (парковка вызова), нажатие клавиши 0.
- 4. Разговор между каналами 0 и 1 в течение 7 секунд.
- 5. Отбой каналов.

В результате выполнения описанных действий были сформированы следующие записи:

|   | Orig | Dest | Дата       | Время    | Длит     | Номер    | CallerID | Dir  | DirEx |
|---|------|------|------------|----------|----------|----------|----------|------|-------|
| 1 | 1    | 0    | 10.05.2007 | 17:50:35 | 00:00:02 | 100      | 101      | Внут | 2     |
| 2 | HOLD | PARK | 10.05.2007 | 17:50:39 | 00:00:09 | 309[#]   | 101      | Внут | 23    |
| 3 | 0    | HOLD | 10.05.2007 | 17:50:37 | 00:00:11 |          | 101      | Внут | 0     |
| 4 | 1    | HOLD | 10.05.2007 | 17:50:39 | 00:00:09 | 309[#]   |          | Внут | 0     |
| 5 | 1    | PARK | 10.05.2007 | 17:50:53 | 00:00:05 | 309[00]  | 101      | Внут | 18    |
| 6 | PARK | 0    | 10.05.2007 | 17:50:48 | 00:00:10 |          | 101      | Внут | 2     |
| 7 | 1    | 0    | 10.05.2007 | 17:50:58 | 00:00:07 | 309[00#] | 101      | Внут | 2     |

#### Обратный вызов

В ходе сеанса связи была выполнена следующая последовательность действий:

- 1. Снятие трубки с канала 2 (номер 102), набор номера 100 (канал 0).
- Канал занят (в трубке сигнал Busy), нажатие клавиши 6, (для заказа обратного вызова), прослушивание сообщения о приеме заказа, положение трубки канала 2.
- 3. Канал 0 освободился. Звонок на канале 2, снятие трубки.
- 4. Звонок на канале 0, снятие трубки.
- 5. Разговор между каналами 0 и 2 в течение 5 секунд.
- 6. Отбой каналов.

В результате выполнения описанных действий были сформированы следующие записи:

|   | Orig | Dest | Дата       | Время    | Длит     | Номер | CallerID | Dir  | DirEx |
|---|------|------|------------|----------|----------|-------|----------|------|-------|
| 1 | 2    | CLB  | 10.05.2007 | 17:45:25 | 00:00:03 | 100   |          | Внут | 0     |
| 2 | CLB  | 2    | 10.05.2007 | 17:45:41 | 00:00:03 | 102   |          | Внут | 2     |
| 3 | CLB  | 0    | 10.05.2007 | 17:45:44 | 00:00:00 |       |          | Внут | 2     |
| 4 | 2    | 0    | 10.05.2007 | 17:45:44 | 00:00:06 | 100   |          | Внут | 2     |

#### Мониторинг соединений

В ходе сеанса связи была выполнена следующая последовательность действий:

- 1. Установление голосового соединения между каналом 0 (номер 100) и каналом 1 (номер 101).
- Снятие трубки с канала 2 (номер 102), набор номера 307 (мониторинг соединений).
- Соединение с сервисом, набор номера 100 (канал 0). Прослушивание разговора в течение 5 секунд. Отбой канала 2.
- 4. Отбой каналов 0 и 1.

В результате выполнения описанных действий были сформированы следующие записи:

|   | Orig | Dest | Дата       | Время    | Длит     | Номер  | CallerID | Dir  | DirEx |
|---|------|------|------------|----------|----------|--------|----------|------|-------|
| 1 | 1    | 0    | 10.05.2007 | 17:34:29 | 00:00:16 | 100    | 101      | Внут | 2     |
| 2 | 2    | MNTR | 10.05.2007 | 17:24:33 | 00:00:17 | 307[0] | 102      | Внут | 18    |
| 3 | 1    | MNTR | 10.05.2007 | 17:24:45 | 00:00:05 | 100    |          | Внут | 0     |
| 4 | 0    | MNTR | 10.05.2007 | 17:24:45 | 00:00:05 |        | 101      | Внут | 0     |
| 5 | 1    | 0    | 10.05.2007 | 17:24:50 | 00:00:02 | 100    | 101      | Внут | 2     |

## Экспорт SMDR-данных

SMDR-данные, полученные из IP-ATC или шлюза, могут быть экспортированы в файл текстового формата либо в файл формата Win Tariff. Экспорт данных осуществляется с помощью приложения SMDR Reader.

При выборе формата экспорта необходимо учитывать важную особенность. При экспорте в текстовый формат сохраняются все записи, включая записи о несостоявшися вызовах. Если задан экспорт в формат **Win Tariff**, то сохраняются только данные об установленных соединениях; информация о несостоявшихся вызовах из-за особенностей формата базы данных **Win Tariff** теряется.

#### Экспорт данных в текстовый формат

В ходе экспорта SMDR-данных в текстовый формат они сохраняются в файле **calls.txt**. Этот файл представляет собой таблицу, в строках которой располагается информация обо всех вызовах (включая несостоявшиеся) в определенном формате.

| На рисунке 4 представлен пример содержимого | файла | calls.txt. |
|---------------------------------------------|-------|------------|
|                                             |       |            |

| 2 | ł   | Lister - [C:\P | rogram               | Files\A | AgatRT\SMDRR€      | eader\Data\( | )\calls.txt] |              |          |      |            | l × |
|---|-----|----------------|----------------------|---------|--------------------|--------------|--------------|--------------|----------|------|------------|-----|
| 9 | ⊉ai | йл Правка      | <u>В</u> ид <u>К</u> | одировк | ка <u>С</u> правка |              |              |              |          |      | 11 2       | 6   |
| Г | F   | CRN1CRN2       | Orig                 | Dest    | Дата               | Время        | Длит.        | Номер        | CallerID | Dir  | DirEx      | ۰ 🔺 |
|   |     |                | -                    |         |                    | -            |              | -            |          |      |            |     |
|   | +   | 0002001D       | NET                  | NET     | 12.10.2009         | 16:19:12     | 00:02:05     | 20001[30001] | 10001    | Внут | 9          |     |
|   | +   | 00200021       | NET                  | NET     | 12.10.2009         | 16:19:12     | 00:02:05     | 20002[30002] | 10002    | Внут | 9          |     |
|   | ÷   | 00220023       | NET                  | NET     | 12.10.2009         | 16:19:12     | 00:02:06     | 20003[30003] | 10003    | Внут | 9          |     |
|   | +   | 00240025       | NET                  | NET     | 12.10.2009         | 16:19:12     | 00:02:07     | 20004[30004] | 10004    | Внут | 9          |     |
|   | ÷   | 00260027       | NET                  | NET     | 12.10.2009         | 16:19:12     | 00:02:07     | 20005[30005] | 10005    | Внут | 9          |     |
|   | +   | 00280029       | NET                  | NET     | 12.10.2009         | 16:19:12     | 00:02:07     | 20006[30006] | 10006    | Внут | 9          |     |
|   | +   | 002A002B       | NET                  | NET     | 12.10.2009         | 16:19:13     | 00:02:06     | 20007[30007] | 10007    | Внут | 9          |     |
|   | ÷   | 002C002D       | NET                  | NET     | 12.10.2009         | 16:19:13     | 00:02:06     | 20008[30008] | 10008    | Внут | 9          |     |
|   | +   | 002E002F       | NET                  | NET     | 12.10.2009         | 16:19:13     | 00:02:06     | 20009[30009] | 10009    | Внут | 9          |     |
|   | ÷   | 00300031       | NET                  | NET     | 12.10.2009         | 16:19:13     | 00:02:06     | 20010[30010] | 10010    | Внут | 9          |     |
|   | ÷   | 00320033       | NET                  | NET     | 12.10.2009         | 16:19:13     | 00:02:07     | 20011[30011] | 10011    | Внут | 9          |     |
|   | ÷   | 00360037       | 46                   | IUR     | 12.10.2009         | 16:21:16     | 00:00:24     | 047          | 123[041] | Внут | 19         |     |
|   | +   | 002A002B       | 46                   | IVR     | 12.10.2009         | 16:21:24     | 00:00:16     | 047          | 123      | Внут | 19         |     |
|   | +   | 00180019       | 10                   | DISA    | 12.10.2009         | 16:51:00     | 00:00:09     | 333          | 111      | Внут | 18         |     |
|   | +   | 00180019       | 10                   | IVR     | 12.10.2009         | 16:51:15     | 00:00:18     | 047          | 111      | Внут | 18         |     |
|   | +   | 00180019       | 10                   | DISA    | 12.10.2009         | 16:51:37     | 00:00:15     | 333          | 111      | Внут | 18         |     |
|   | +   | 00180019       | 10                   | IUR     | 12.10.2009         | 16:51:59     | 00:00:15     | 047          | 111      | Внит | 18         |     |
|   | +   | 00180019       | 10                   | 65516   | 6 12.10.200        | 9 16:52:19   | 00:00:1      | 3 55         | 111      | Вйчт | r 18       |     |
|   | ÷   | 00000001       | NET                  | NET     | 12.10.2009         | 16:50:46     | 00:02:01     | 20000[30000] | 10000    | Внут | 9          |     |
|   | +   | 00020003       | NET                  | NET     | 12.10.2009         | 16:50:46     | 00:02:01     | 200011300011 | 10001    | Внит | 9          |     |
|   | +   | 00040005       | NET                  | NET     | 12.10.2009         | 16:50:46     | 00:02:02     | 200021300021 | 10002    | Внит | 9          |     |
|   | ÷   | 00060007       | NET                  | NET     | 12.10.2009         | 16:50:46     | 00:02:02     | 200031300031 | 10003    | Внит | 9          |     |
|   | ŧ.  | 66686666       | NET                  | NET     | 12 18 2889         | 14-59-94     | 66-62-62     | 2000120001   | 10004    | Внит | <b>9</b> . | -   |
|   |     |                |                      |         |                    |              |              |              |          |      |            | •   |

Рис. 4. Пример содержимого файла calls.txt

В таблице 2 приведено описание полей файла calls.txt.

#### Табл. 2. Формат файла calls.txt

| N⁰ | Наименование | Описание                                                                                             | Формат     | Комментарий                                                                                       |
|----|--------------|----------------------------------------------------------------------------------------------------|------------|---------------------------------------------------------------------------------------------------|
| 1  | F            | Признак состоявшегося<br>вызова                                                                      | 1 символ   | Состоявшийся (вызов, на который получен ответ) или несостоявшийся вызов (см. табл. 3).            |
| 2  | CRN1CRN2     | Служебное поле                                                                                       | 8 символов |                                                                                                   |
| 3  | Orig         | Инициатор вызова                                                                                     | 4 символа  | Номер канала (0 - 63),<br>удаленный вызов по сети<br>(NET) или название сервиса<br>(см. табл. 4). |
| 4  | Dest         | Адресат вызова                                                                                       | 4 символа  | Номер канала (0 - 63),<br>удаленный вызов по сети<br>(NET) или название сервиса<br>(см. табл. 4). |
| 5  | Дата         | Дата совершения вызова                                                                               | ДД.ММ.ГГГГ |                                                                                                   |
| 6  | Время        | Время совершения вызова                                                                              | ЧЧ:ММ:СС   |                                                                                                   |
| 7  | Длит.        | Длительность голосового<br>соединения                                                                | ЧЧ:ММ:СС   |                                                                                                   |
| 8  | Номер        | Набранный инициатором<br>вызова номер для<br>соединения с адресатом                                  | 512 цифр   | Номер может отсутствовать.                                                                        |
| 9  | CallerID     | Номер инициатора вызова,<br>если для канала настроена<br>генерация Caller ID, и<br>номер трансляции. | 256 цифр   | Номер может отсутствовать.                                                                        |
| 10 | Dir          | Тип вызова                                                                                           | 4 символа  | См. табл. 5                                                                                       |
| 11 | DirEx        | Код направления вызова                                                                               | 2 цифры    | См. табл. 6                                                                                       |

#### Табл. 3. Значение поля F в файле calls.txt

| Сокращение | Значение             |
|------------|----------------------|
| +          | Состоявшийся вызов   |
| -          | Несостоявшийся вызов |

В полях **Orig** и **Dest** из файла **calls.txt** может содержаться сокращенное название одного из сервисов IP-АТС или шлюза. В таблице 4 приведена расшифровка сокращенных названий сервисов.

| Сокращение | Значение                                       |
|------------|------------------------------------------------|
| SERL       | Групповой вызов                                |
| INTR       | Перехват вызова                                |
| MTR        | Многоканальный звонок                          |
| CFR        | Конференц-связь                                |
| DISA       | Сервис DISA                                    |
| IVR        | Сервис IVR                                     |
| VM         | Голосовая почта                                |
| ACD        | Сервис АСD                                     |
| VBF        | Факс-рассылка                                  |
| RAD        | Сервис RADIUS                                  |
| MNTR       | Мониторинг соединений                          |
| HOLD       | Удержание вызова                               |
| CLB        | Сервис обратного вызова (заказ услуги)         |
| FCLB       | Сервис обратного вызова (отмена заказа услуги) |
| PARK       | Сервис парковки вызовов                        |
| VREC       | Зарезервировано                                |

#### Табл. 4. Обозначение сервисов в файле calls.txt

#### Табл. 5. Значения поля Dir в файле calls.txt

| Сокращение | Значение                                         |  |  |  |  |
|------------|--------------------------------------------------|--|--|--|--|
| Внут       | Внутренний вызов                                 |  |  |  |  |
| Мест       | Местный вызов                                    |  |  |  |  |
| МГ         | Междугородний вызов                              |  |  |  |  |
| МН         | Международный вызов                              |  |  |  |  |
| M3         | Заказанный междугородний или международный вызов |  |  |  |  |
| СсЭ        | Экстренная спецслужба                            |  |  |  |  |
| СсБ        | Бесплатная спецслужба                            |  |  |  |  |
| СсП        | Платная спецслужба                               |  |  |  |  |
| Нп 0Нп7    | Направление 0направление 7                       |  |  |  |  |

| N⁰ | Сокращение    | Значение                                                                                |
|----|---------------|-----------------------------------------------------------------------------------------|
| 0  | Неизв         | Не определено.                                                                          |
| 1  | Вн            | Входящий внутренний вызов                                                               |
| 2  | Вн            | Исходящий внутренний вызов                                                              |
| 3  | Bx            | Входящий местный вызов                                                                  |
| 4  | Исх           | Исходящий местный вызов                                                                 |
| 5  | ВхМГ          | Входящий междугородний вызов                                                            |
| 6  | ИсхМГ         | Исходящий междугородний вызов                                                           |
| 7  | Транзит       | Транзитное соединение между каналами                                                    |
| 8  | BxLAN         | Входящий вызов с локальной сети                                                         |
| 9  | ИсхLAN        | Исходящий вызов по локальной сети                                                       |
| 10 | BxLAN-Исх     | Транзитное соединение. Входящий вызов с локальной сети – выход в город.                 |
| 11 | ВхLAN-ИсхМГ   | Транзитное соединение. Входящий вызов с локальной сети – исходящий междугородний вызов. |
| 12 | BxWAN         | Входящий вызов по сети Internet.                                                        |
| 13 | ИсхWAN        | Исходящий вызов по сети Internet.                                                       |
| 14 | ВхWAN-Исх     | Транзитное соединение. Входящий вызов с локальной сети – исходящий междугородний вызов. |
| 15 | ВхWAN-ИсхМГ   | Транзитное соединение. Входящий вызов с локальной сети – исходящий междугородний вызов. |
| 16 | NET-транзит   | Транзитное сетевое соединение (не используется).                                        |
| 17 | Вх-Сервис     | Внутренний входящий вызов на приложение.                                                |
| 18 | Исх-Сервис    | Внутренний исходящий вызов с приложения.                                                |
| 19 | Вх-Сервис     | Местный входящий вызов на приложение.                                                   |
| 20 | ВхМГ-Сервис   | Входящий междугородний вызов на приложение.                                             |
| 21 | LAN-Сервис    | Входящий вызов на сервис по локальной сети.                                             |
| 22 | WAN-Сервис    | Входящий вызов на сервис по сети Internet.                                              |
| 23 | Сервис-Сервис | Вызов с приложения на приложение.                                                       |

#### Табл. 6. Значения поля DirEx в файле calls.txt

## Экспорт данных в формат Win Tariff

В ходе экспорта **SMDR**-данных в формат **WinTariff** данные о совершённых звонках сохраняются в файле **calls.dbf**. Данные о несостоявшихся вызовах при экспорте в формат **WinTariff** теряются.

#### Табл. 7. Формат файла calls.dbf

| N⁰ | Наименование | Описание                                                                                                    | Формат                                    | Комментарий                                                                                                    |
|----|--------------|----------------------------------------------------------------------------------------------------|-------------------------------------------|----------------------------------------------------------------------------------------------------|
| 1  | DATE         | Дата совершения вызова                                                                                                   | дд.мм.гггг                                |                                                                                                    |
| 2  | со           | Номер внешней ( <b>СО</b> )<br>линии, использованной<br>для «выхода в город»                                             | 6 символов                                | Номер канала (0 - 63),<br>сетевой вызов ( <b>NET</b> ) или<br>сокращенное название<br>приложения устройства.                                                                |
| 3  | TRUNKGROUP*  | Номер Trunk-группы, к<br>которому принадлежит<br>данная внешняя линия.                                                   | 4 символа                                 |                                                                                                    |
| 4  | EXTENSION    | Внутренний номер<br>телефона.                                                                                            | 6 символов                                | Номер канала (0 - 63),<br>сетевой вызов ( <b>NET</b> ) или<br>сокращенное название<br>приложения устройства.                                                                |
| 5  | ACCOUNT*     | Account (расчетный) код,<br>если он был использован<br>для совершения вызова.                                            | 6 символов                                |                                                                                                    |
| 6  | NUMBER       | Набранный номер (для<br>исходящих вызовов),<br>фраза 'incoming' для<br>входящих вызовов или<br>'transit' для транзитных. | 35 символов                               | Номер может отсутствовать.                                                                                                    |
| 7  | TENANT*      | Номер <b>Tenant</b> .                                                                                                    | Символ                                    |                                                                                                    |
| 8  | TRANSFER     | Метка о переадресации<br>вызова                                                                                          | Символ                                    | На текущий момент поле всегда имеет значение 0.                                                                                                    |
| 9  | PRICE**      | Рассчитанная стоимость разговора.                                                                                        | <b>NNNNNNNN,NNN</b> ,<br>где <b>N=</b> 19 |                                                                                                    |
| 10 | STATUS**     | Описание вызова.                                                                                                    | 20 символов                               | Например, название<br>города-назначения для<br>междугородних вызовов.                                                                                                    |
| 11 | IDURATION    | Длительность разговора в<br>секундах                                                                                     | 5 цифр                                    |                                                                                                    |
| 12 | ITIME        | Время начала разговора.                                                                                                  | 5 цифр                                    | Измеряется в секундах с начала суток.                                                                                                    |
| 13 | HAND*        | Параметр не<br>используется.                                                                                             | Символ                                    |                                                                                                    |
| 14 | CALLTYPE     | Тип звонка.                                                                                                    | Символ                                    | 'U' - неизвестный тип<br>звонка<br>'L' - межгород<br>'C' - городской звонок<br>'I' - входящий звонок<br>'N' - внутренний звонок<br>'T', - транзитный звонок<br>'E' - ошибка |

| N⁰ | Наименование | Описание                                                                                                 | Формат                                  | Комментарий                                                                                                    |
|----|--------------|----------------------------------------------------------------------------------------------------|-----------------------------------------|----------------------------------------------------------------------------------------------------|
| 15 | TRFGROUP**   | Номер группы, к которой<br>принадлежит тариф,<br>использованный для<br>вычисления стоимости<br>разговора | Цифра                                   |                                                                                                    |
| 16 | ZONEID**     | Уникальный ID зоны,<br>которая была<br>использована для<br>вычисления стоимости<br>разговора.            | 6 цифр                                  | Для междугородних<br>вызовов                                                                                                    |
| 17 | CURRENCYID** | Код валюты для данного<br>звонка.                                                                        | Цифра                                   | Определяется тарифом,<br>использованным для<br>вычисления стоимости<br>разговора.                                                                   |
| 18 | PREFLEN1     | Длина кода доступа в<br>междугороднем номере.                                                            | 2 цифры                                 | Совместно с <b>PREFLEN2</b><br>используется для<br>форматирования<br>междугороднего номера в<br>виде 8-(095)-5551234 (в<br>главном окне программы). |
| 19 | PREFLEN2     | Длина кода города в<br>междугороднем номере.                                                             | 2 цифры                                 | Совместно с <b>PREFLEN1</b><br>используется для<br>форматирования<br>междугороднего номера в<br>виде 8-(095)-5551234 (в<br>главном окне программы). |
| 20 | METERPULSE*  | Количество <b>Metering</b><br><b>pulses</b> . Значение<br>сообщается офисной<br>станцией.                | <b>NNNNNNN,NN</b> ,<br>где <b>N=</b> 09 |                                                                                                    |
| 21 | RINGBEFORE*  | Количество секунд до<br>снятия трубки для<br>входящих вызовов.                                           | 3 цифры                                 |                                                                                                    |
| 22 | CALLERID     | Идентификатор<br>вызывающего абонента<br>для входящих звонков и<br>номер трансляции                      | 10 символов                             | Номер может<br>отсутствовать.                                                                                                    |
| 23 | CALLMODE     | Дополнительная<br>служебная информация о<br>типе вызова.                                                 | 2 символа                               | Данное поле игнорируется приложением WinTariff при обработке вызовов.                                                                               |

\* - Поле не используется при экспорте данных.

\*\* - Поле заполняется обрабатывающим модулем приложения **WinTariff** при обработке файла с вызовами.

В полях **CO** и **EXTENSION** может содержаться номер физического канала IP-ATC (0 - 63), **NET** (вызов по сети) или сокращенное название приложения (для устройств серии **AГAT UX**). В таблице 8 приведен список кодов и сокращенных названий приложений IP-ATC.

| Код   | Сокращение | Значение                       |
|-------|------------|--------------------------------|
| 65534 | SERL       | Групповой вызов                |
| 65533 | INTR       | Перехват вызова                |
| 65532 | MTR        | Многоканальный звонок          |
| 65531 | CFR        | Конференц-связь                |
| 65530 | DISA       | Сервис DISA                    |
| 65529 | IVR        | Сервис IVR                     |
| 65528 | VM         | Голосовая почта                |
| 65527 | ACD        | Сервис АСD                     |
| 65525 | VBF        | Факс-рассылка                  |
| 65524 | RAD        | Сервис RADIUS                  |
| 65521 | MNTR       | Мониторинг соединений          |
| 65520 | HOLD       | Удержание вызова (HOLD)        |
| 65519 | CLB        | Обратный вызов                 |
| 65518 | FCLB       | Отмена заказа обратного вызова |
| 65517 | PARK       | Парковка вызова                |
| 65514 | VREC       | Зарезервировано                |

Табл. 8. Список обозначений приложений IP-АТС

# Настройка устройства для тарификации вызовов

Модуль чтения SMDR позволяет фиксировать различные данные о вызове, в том числе и тип вызова (междугородний, международный, местный и т.д.), который является важным фактором при тарификации вызова. Следует иметь в виду, что в системе учета вызовов тип вызова, зафиксируется только в том случае, если он указан в настройках IP-ATC или шлюза. Чтобы в системе учета вызовов фиксировался тип вызова, необходимо использовать для каналов IP-ATC (шлюза) таблицу маршрутизации с разграничением вызовов по типам связи.

#### Внимание!

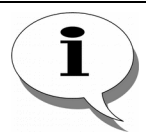

Регистрация вызовов устройствами серий АГАТ UX и АГАТ GT и предоставление информации о вызовах приложению SMDR Reader возможны только в том случае, если для этих устройств выполнена соответствующая настройка. Информация о настройках приведена в <u>Приложении</u> и документах комплекта документации на соответствующий продукт:

#### Руководство по эксплуатации IP-АТС

#### cepuu AFAT UX,

#### Руководство по эксплуатации Шлюз ІР-телефонии

#### серии АГАТ GT

Рассмотрим на примере IP-ATC серии **АГАТ UX**, как можно оптимально настроить таблицу маршрутизации с разграничением вызовов по типам связи (см. рис. 5).

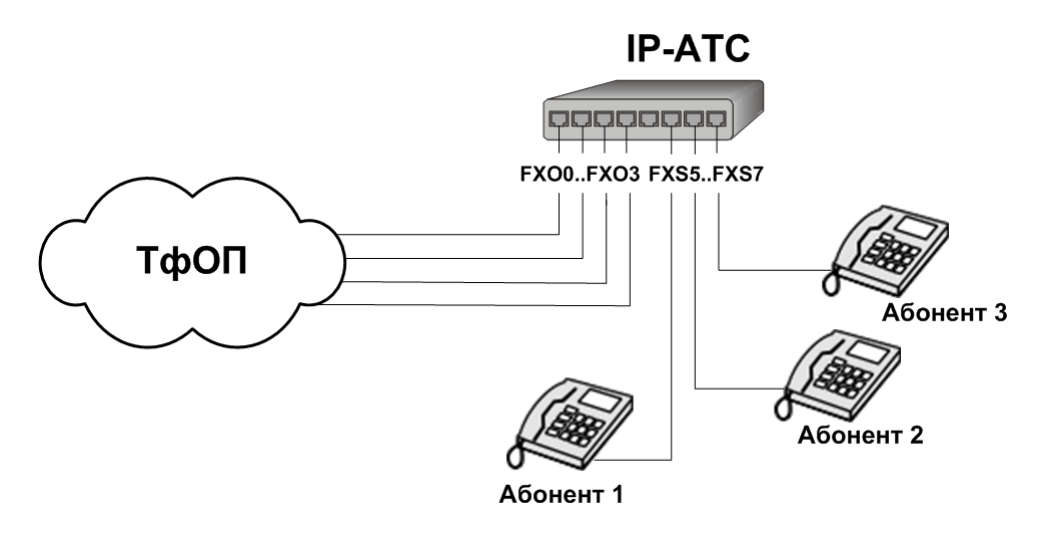

Рис. 5. Схема подключения ІР-АТС для настройки разграничения вызовов по типам связи

Выход в город осуществляется через нулевую группу группового вызова, куда входят каналы **FXO 0 - FXO**.

В IP-АТС настроим и зададим в качестве способа маршрутизации вызовов для каналов **FXS 5 – FXS 7** таблицу маршрутизации, в которой указаны записи следующего вида:

| Номер           | Трансляция | Тип запрета | Направление | Наименование устройства | Порт канала                         | TPIN | Протокол |
|-----------------|------------|-------------|-------------|-------------------------|-------------------------------------|------|----------|
| <b>№</b> 9w8w10 | -w8,,10    | МН          | По адресу   | Агат UX-3210#1          | Сервер Групповых вызовов - Группа О | 0    | ISP      |
| 🗙 9w8w926       | -w8,,926   | Местные     | По адресу   | Агат UX-3210#1          | Сервер Групповых вызовов - Группа 0 | 0    | ISP      |
| 🗙 9w8w916       | -w8,,916   | Местные     | По адресу   | Агат UX-3210#1          | Сервер Групповых вызовов - Группа 0 | 0    | ISP      |
| 🗙 9w8w903       | -w,,903    | Местные     | По адресу   | Агат UX-3210#1          | Сервер Групповых вызовов - Группа 0 | 0    | ISP      |
| 🗙 9w8w495       | -w8,,495   | Местные     | По адресу   | Агат UX-3210#1          | Сервер Групповых вызовов - Группа 0 | 0    | ISP      |
| <b>X</b> 9w8wx  | -w8,,×     | ME          | По адресу   | Агат UX-3210#1          | Сервер Групповых вызовов - Группа О | 0    | ISP      |

Если после описанной настройки осуществить вызовы с телефонного аппарата с номером **100** (канал 5) на номер **8-903-567-89-70**, то в системе учета вызовов зафиксируется следующая запись:

| Orig | Dest | Дата       | Время    | Длит     | Номер         | CallerID | Dir  | DirEx |
|------|------|------------|----------|----------|---------------|----------|------|-------|
| 5    | 0    | 15.05.2007 | 14:34:15 | 00:02:45 | [89035678970] | 100      | Мест | 4     |

## Описание интерфейса SMDR Reader

#### Общие положения

Приложение SMDR Reader предоставляет возможность конвертирования SMDR-данных в текстовый формат, а также формат WinTariff. При необходимости, Вы можете конвертировать данные в любой другой нужный Вам формат. Для этого, в комплект поставки включены исходные коды конвертера Agat SMDR Converter.

Каждый раз при запуске приложение **SMDR Reader** проверяет наличие библиотек с конвертерами в каталоге /**Plugins**. Библиотека с конвертерами представляет собой динамическую библиотеку \*.dll (файл с расширением \*.dll, по умолчанию, **SMDRConverter.dll**). Если файлы обнаруженных библиотек имеют корректный интерфейс (описан в данном разделе), приложение **SMDR Reader** добавляет информацию о реализованных конвертерах из библиотеки.

Все используемые приложением библиотеки отображаются для каждой задачи в списке **Конвертер** на закладке **Обработка** окна **Свойства задачи**. Ниже списка библиотек для каждой библиотеки отображается список конвертеров, поддерживаемых данной библиотекой. Для каждой задачи тип конвертера может быть задан индивидуально.

| Свойства задачи 'Задача 1'                                   | ×  |
|--------------------------------------------------------------|----|
| Общие Источник данных Файлы Обработка                        | 3a |
| Конвертер                                                    |    |
| Agat SMDR Converter (SMDRConverter.dll)                      |    |
| Текстовый формат                                             |    |
| Параметры инициализации                                      |    |
| C:\Program Files\AgatRT\SMDRReader_v1.0.2.5\Data\0\calls.txt |    |
|                                                              |    |
|                                                              |    |
|                                                              |    |
|                                                              |    |
| ОК Отмена Применит                                           | ъ  |

Далее в данном разделе описан интерфейс, который должен быть поддержан библиотекой с конверторами. Интерфейс библиотеки не должен отличаться от описанного далее, иначе библиотека не будет использоваться приложением **SMDR Reader**.

## Описание функций

#### Об ошибках

Во всех функциях, где выходным параметром является код ошибки, функция считается выполненной корректно, если она возвращает значение 0. Если в результате выполнения функции возвращается значение, отличное от 0, то функция завершилась с ошибкой. Приложение **SMDR Reader** не анализирует коды ошибок, но может получить описание ошибки по ее коду. Для этого используется функция **FormatMessage()**. В связи с этим, рекомендуется использовать стандартные коды ошибок.

#### Функция инициализации (smdrcvtlnit)

| Наименование             | DWORD smdrcvtlnit(DWORD dwMaxSessions)  |                        |                                |                     |                       |
|--------------------------|-----------------------------------------|------------------------|--------------------------------|---------------------|-----------------------|
| Параметры                | dwMaxSessions                           | [IN]                   | Количество<br>библиотеку с     | задач,<br>конвертер | использующих<br>рами. |
| Возвращаемое<br>значение | Код ошибки в случ<br>0 – в случае успет | чае неуда<br>⊔ного зав | ачного заверш<br>вершения опер | ения опе<br>рации.  | рации.                |

#### Описание

Функция smdrcvtlnit предназначена для начальной инициализации библиотеки с конвертерами. С помощью данной функции приложение SMDR Reader передает в библиотеку количество объектов (задач), которые могут быть одновременно созданы / запущены.

#### Полезные ссылки

<u>Запустить задачу (smdrcvtStartSession)</u> Конвертировать данные (smdrcvtConvertData)

#### Получить название библиотеки (smdrcvtGetLibraryName)

| Наименование             | LPCTSTR <b>smdrcvtGetLibraryName</b> (LPTSTR <i>lpBuffer</i> ,<br>DWORD <i>dwBufSize</i> ) |                       |                                                                                               |  |  |
|--------------------------|--------------------------------------------------------------------------------------------|-----------------------|-----------------------------------------------------------------------------------------------|--|--|
| Параметры                | lpBuffer                                                                                   | [IN/OUT]              | Указатель на буфер, в который будет сохранено название библиотеки.                            |  |  |
|                          | dwBufSize                                                                                  | [IN]                  | Размер в байтах буфера, переданного в параметре <i>lpBuffer</i> .                             |  |  |
| Возвращаемое<br>значение | Указатель н<br>библиотеки (                                                                | а начало<br>совпадает | строки, в которой записано название<br>c <i>lpBuffer</i> ), либо <b>NULL</b> в случае ошибки. |  |  |

#### Описание

Функция **smdrcvtGetLibraryName** позволяет получить название библиотеки с конвертерами, заданное разработчиком.

#### Внимание!

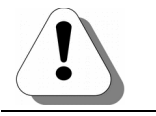

В качестве названия библиотеки рекомендуется использовать строки, длина которых не превышает 60 символов.

В случае успешного завершения, функция записывает название библиотеки в переменную *IpBuffer* в виде ASCIIZ-строки (ноль в конце) и возвращает указатель на начало этой строки (совпадает с *IpBuffer*).

#### Полезные ссылки

Показать окно «О программе» для библиотеки (smdrcvtLibraryAboutWindow)

## Показать окно «О программе» для библиотеки (smdrcvtLibraryAboutWindow)

| Наименование             | VOID smdrcvtl | ibraryA | ooutWindow(HWND hWndParent)                                                                                                    |
|--------------------------|---------------|---------|----------------------------------------------------------------------------------------------------|
| Параметры                | hWndParent    | [IN]    | Дескриптор родительского окна.<br>Фактически является дескриптором<br>диалогового окна <b>"Свойства задачи"</b><br>программы <b>SMDR Reader</b> . |
| Возвращаемое<br>значение | Отсутствует.  |         |                                                                                                    |

#### Описание

Функция smdrcvtLibraryAboutWindow позволяет показывать окно О программе... с информацией о библиотеке в приложении SMDR Reader. Чтобы просмотреть информацию о библиотеке в приложении SMDR Reader, следует нажать на кнопку «?» на вкладке Обработка в окне свойств задачи.

| Свойства задачи 'Задача 1'                                                              | × |                                                                                                    |
|-----------------------------------------------------------------------------------------|---|----------------------------------------------------------------------------------------------------|
| Общие Источник данных Файлы Обработка                                                   |   |                                                                                                    |
| Конвертер                                                                               |   |                                                                                                    |
| Agat SMDR Converter (SMDRConverter.dll)                                                 |   |                                                                                                    |
| Текстовый формат                                                                        |   | О программе 🗵                                                                                                  |
| Параметры инициализации<br>C:\Program Files\AgatRT\SMDRReader_v1.0.2.5\Data\0\calls.txt |   | ртелефония<br>Copyrights © 2002-2009 Arat-PT, все права защищены.                                              |
|                                                                                         |   | Россия, 129329, г. Москва, ул. Ивовая, д. 1, корп. 1                                                           |
|                                                                                         |   | Тел./факс: +7 (495) 799-9069, 656-5492, 656-5592                                                               |
|                                                                                         |   | ALAIPPI E-mail: <u>into@agatrt.ru</u> Cair: <u>http://www.agatrt.ru</u><br>Поддержка: <u>support@agatrt.ru</u> |
| ОК Отмена Применит                                                                      | • | ОК                                                                                                    |

#### Полезные ссылки

Получить название библиотеки (smdrcvtGetLibraryName)

#### Получить количество конвертеров (smdrcvtGetConverterCount)

| Возвращаемое<br>значение | Число конвертеров, реализованных в библиотеке. |
|--------------------------|------------------------------------------------|
| Параметры                | Отсутствуют                                    |
| Наименование             | DWORD smdrcvtGetConverterCount(VOID)           |

#### Описание

Функция smdrcvtGetConverterCount возвращает в приложение SMDR Reader число конвертеров, реализованных внутри библиотеки. Это значение используется приложением SMDR Reader для отображения списка конвертеров, поддерживаемых библиотекой. В библиотеке, поставляемой по умолчанию, реализовано два конвертера (Текстовый и WinTariff), поэтому функция возвращает значение – 2.

#### Полезные ссылки

Получить название конвертера (smdrcvtGetConverterName)

<u>Получить окно параметров настройки конвертера</u> (smdrcvtGetConverterSettingsStringWindow)

#### Получить название конвертера (smdrcvtGetConverterName)

| Наименование | DWORD <b>smdrcvtGe</b><br>LPTSTR <i>lpBuffer</i> , DW | t <b>Converterl</b><br>/ORD <i>dwBu</i> | <b>Name</b> (DWC<br>#Size)      | ORD d                | wConvert            | erIndex,                       |
|--------------|-------------------------------------------------------|-----------------------------------------|---------------------------------|----------------------|---------------------|--------------------------------|
| Параметры    | dwConverterIndex                                      | [IN]                                    | Индекс<br>которого н            | конв<br>необх        | ертера,<br>одимо по | название<br>)лучить.           |
|              | lpBuffer                                              | [IN/OUT]                                | Указателн<br>будет<br>конвертер | ь на<br>сохра<br>ра. | буфер,<br>анено     | в который<br>название          |
|              | dwBufSize                                             | [IN]                                    | Размер<br>переданн              | в<br>ого в           | байтах<br>параметр  | буфера,<br>be <i>lpBuffer.</i> |
| Возвращаемое | Код ошибки в случае неудачного завершения операции.   |                                         |                                 |                      |                     |                                |
| значение     | 0 - в случае успешного завершения операции.           |                                         |                                 |                      |                     |                                |

#### Описание

Функция smdrcvtGetConverterName записывает название конвертера в *lpBuffer* в виде ASCIIZ-строки (ноль в конце). Идентификация каждого конвертера осуществляется по его индексу. Индекс конвертера имеет значения от 0 до MaxCount-1, где MaxCount – результат функции smdrcvtGetConverterCount.

#### Полезные ссылки

Получить количество конвертеров (smdrcvtGetConverterCount)

Получить окно параметров настройки конвертера (smdrcvtGetConverterSettingsStringWindow)

## Получить параметры настройки конвертера (smdrcvtGetConverterSettingsStringWindow)

| Наименование | DWORD <b>smdrcvtGe</b><br><i>hWndParent</i> , DWO<br>DWORD <i>dwBufSize</i> ) | etConverte<br>ORD <i>dw</i> ( | r <b>SettingsStringWindow</b> (HWND<br>ConverterIndex, LPTSTR <i>lpBuffer,</i>                                                           |  |  |
|--------------|-------------------------------------------------------------------------------|-------------------------------|----------------------------------------------------------------------------------------------------|--|--|
| Параметры    | hWndParent                                                                    | [IN]                          | Дескриптор родительского окна.<br>Фактически является дескриптором<br>диалога <b>"Свойства задачи"</b><br>программы <b>SMDR Reader</b> . |  |  |
|              | dwConverterIndex                                                              | [IN]                          | Индекс конвертера, настройки для которого необходимо получить.                                                                           |  |  |
|              | lpBuffer                                                                      | [IN/OUT]                      | Указатель на буфер, в который<br>будут сохранены настройки<br>конвертера.                                                                |  |  |
|              | dwBufSize                                                                     | [IN]                          | Размер в байтах буфера, переданного в параметре <i>lpBuffer</i> .                                                                        |  |  |
| Возвращаемое | Код ошибки в случае неудачного завершения операции.                           |                               |                                                                                                    |  |  |
| значение     | 0 - в случае успешного завершения операции.                                   |                               |                                                                                                    |  |  |

#### Описание

Функция smdrcvtGetConverterSettingsStringWindow позволяет получить строку настроек конвертера, которая будет передана в функцию smdrcvtStartSession.

Функция вызывается приложением **SMDR Reader** по нажатию кнопки "...". В появившемся окне пользователь может указать настройки конвертера в необходимом для данного конвертера формате. В результате функция должна вернуть заполненную строку с настройками конвертера.

#### Полезные ссылки

Получить количество конвертеров (smdrcvtGetConverterCount) Получить название конвертера (smdrcvtGetConverterName) Запустить задачу (smdrcvtStartSession)

#### Запустить задачу (smdrcvtStartSession)

| Наименование | HTRFCVT <b>smdrcvtStartSession</b> (DWORD <i>dwConverterIndex,</i><br>LPCTSTR <i>lpszSettingsString</i> ) |      |                                                                                                    |  |
|--------------|----------------------------------------------------------------------------------------------------|------|----------------------------------------------------------------------------------------------------|--|
| Параметры    | dwConverterIndex                                                                                          | [IN] | Индекс конвертера.                                                                                                    |  |
|              | <i>IpszSettingsString</i>                                                                                 | [IN] | Указатель на ненулевую строку,<br>содержащую параметры<br>инициализации конвертера. Строка<br>может быть получена<br>с помощью функции<br>smdrcvtGetConverterSettingsString<br>Window. |  |
| _            | _                                                                                                    | -    | _                                                                                                    |  |

Возвращаемое Дескриптор созданного объекта конвертера. значение

#### <u>Описание</u>

Функция smdrcvtStartSession создает объект для работы с конвертером. Идентификация каждого конвертера осуществляется по его индексу. Индекс конвертера имеет значения от 0 до MaxCount-1, где MaxCount – результат функции smdrcvtGetConverterCount.

В случае успешного завершения функция возвращает дескриптор созданного объекта, отличный от 0. Значение, равное 0 / NULL, интерпретируется приложением **SMDR Reader** как неверный / нулевой дескриптор, и говорит об ошибке выполнения функции.

#### Полезные ссылки

<u>Функция инициализации (smdrcvtlnit)</u>

Получить количество конвертеров (smdrcvtGetConverterCount)

Остановить задачу (smdrcvtCloseSession)

<u>Получить параметры настройки конвертера</u> (smdrcvtGetConverterSettingsStringWindow)

#### Конвертировать данные (smdrcvtConvertData)

| Наименование             | DWORD <b>smd</b><br><i>dwEvent</i> , LPVOI                                                         | r <b>cvtConv</b> e<br>D <i>lpData</i> , | ertData(HTRFCVT<br>DWORD <i>dwDataS</i>                                                       | hSession,<br>ize)                                    | DWORD                                      |
|--------------------------|----------------------------------------------------------------------------------------------------|-----------------------------------------|-----------------------------------------------------------------------------------------------|------------------------------------------------------|--------------------------------------------|
| Параметры                | hSession                                                                                           | [IN]                                    | Дескриптор с<br>конвертера.                                                                   | озданного                                            | объекта                                    |
|                          | dwEvent                                                                                            | [IN]                                    | Тип события, по<br>вызов функции.<br>значения да<br>осуществляется<br>параметра <i>lpData</i> | которому пр<br>В зависим<br>анного па<br>интер<br>а. | юизошел<br>юсти от<br>араметра<br>претация |
|                          | lpData                                                                                             | [IN]                                    | Указатель на<br>соответствующим                                                               | буфер с д<br>ии событию d                            | цанными,<br>wEvent.                        |
|                          | dwDataSize                                                                                         | [IN]                                    | Размер буфера со                                                                              | о структурой.                                        |                                            |
| Возвращаемое<br>значение | Код ошибки в случае неудачного завершения операции.<br>0 – в случае успешного завершения операции. |                                         |                                                                                               |                                                      |                                            |

#### <u>Описание</u>

Функция **smdrcvtConvertData** обеспечивает передачу информации об очередной SMDR-записи в конвертер.

Если значение параметра *dwEvent* равно константе **SMDR\_EVENT\_CALL\_DATA** (в текущей реализации – 1), то структура *lpData* интерпретируется как **LPSMDR\_CALL\_DATA**.

Формат структуры LPSMDR\_CALL\_DATA:

| Наименование | Тип                               | Описание                                                                  |  |
|--------------|-----------------------------------|---------------------------------------------------------------------------|--|
| cbSize       | DWORD                             | Размер структуры SMDR_CALL_DATA в байтах.                                 |  |
| dwID         | DWORD                             | Идентификатор записи.                                                     |  |
| date         | SMDR_DATE_TIME                    | Структура, содержащая информацию о дате и времени начала сеанса связи.    |  |
| dwDuration   | DWORD                             | Длительность сеанса связи в секундах.                                     |  |
| wOrigID      | WORD                              | Идентификатор инициатора соединения.                                      |  |
| wDestID      | WORD                              | Идентификатор респондента соединения.                                     |  |
| bDir         | BYTE                              | Направление исходящего соединения, определенное по таблице маршрутизации. |  |
| bDirExt      | BYTE                              | Направление вызова, определенное системой.                                |  |
| szCallerID   | CHAR [SMDR_MAX_<br>CALLER_ID_LEN] | Caller ID / АОН абонента-инициатора.                                      |  |
| szNumber     | CHAR [SMDR_MAX_<br>NUMBER_LEN]    | Номер абонента-респондента.                                               |  |

| Наименование | Тип                            | Описание                        |
|--------------|--------------------------------|---------------------------------|
| szDialed     | CHAR [SMDR_MAX_<br>NUMBER_LEN] | Набранный номер.                |
| dwOrigAddr   | DWORD                          | IP-адрес инициатора соединения. |
| wOrigPort    | WORD                           | IР-порт инициатора соединения   |
| dwDestAddr   | DWORD                          | IP-адрес респондента соединения |
| wDestPort    | WORD                           | IР-порт респондента соединения  |

#### Формат параметра date определяет структура SMDR\_DATE\_TIME:

| Наименование | Тип  | Описание |
|--------------|------|----------|
| bDay         | BYTE | Число.   |
| bMonth       | BYTE | Месяц.   |
| wYear        | WORD | Год.     |
| bHour        | BYTE | Час.     |
| bMin         | BYTE | Минута   |
| bSec         | BYTE | Секунда. |

#### Полезные ссылки

Функция инициализации (smdrcvtInit) Запустить задачу (smdrcvtStartSession) Остановить задачу (smdrcvtCloseSession)

#### Остановить задачу (smdrcvtCloseSession)

| Наименование | DWORD smdrcvtCloseSession(HTRFCVT hSession)         |      |                           |            |         |
|--------------|-----------------------------------------------------|------|---------------------------|------------|---------|
| Параметры    | hSession                                            | [IN] | Дескриптор<br>конвертера. | созданного | объекта |
| Возвращаемое | Код ошибки в случае неудачного завершения операции. |      |                           |            |         |
| значение     | 0 – в случае успешного завершения операции.         |      |                           |            |         |

#### Описание

Функция **smdrcvtCloseSession** обеспечивает закрытие созданного объекта конвертера и освобождение выделенных системных ресурсов.

#### Полезные ссылки

<u>Запустить задачу (smdrcvtStartSession)</u> <u>Закрыть приложение (smdrcvtClose)</u>

#### Закрыть приложение (smdrcvtClose)

| Наименование | DWORD smdrcvtClose(VOID)                            |
|--------------|-----------------------------------------------------|
| Параметры    | Отсутствуют                                         |
| Возвращаемое | Код ошибки в случае неудачного завершения операции. |
| значение     | 0 – в случае успешного завершения операции.         |

#### Описание

Функция **smdrcvtClose** обеспечивает завершение работы приложения **SMDR Reader** с библиотекой.

#### Полезные ссылки

Остановить задачу (smdrcvtCloseSession)

## Приложение

# Реализация учета вызовов в устройствах серий АГАТ UX и АГАТ GT

Информация обо всех вызовах, проходящих через IP-ATC или шлюз, фиксируется во внутренней файловой системе устройства в *файлах событий*. Файл событий – бинарный файл, содержащий всю необходимую информацию для учета вызовов. Файлы имеют последовательную нумерацию для целей восстановления порядка их обработки.

Файлы событий хранятся в каталоге внутренней файловой системы устройства:

#### C:\System\Eventlog\Billing

Имя файла представляет собой порядковый номер файла (начиная с 0), отформатированный на 8 знаков. Файл имеет расширение .dat.

Пример файлов событий:

00001534.dat 00001535.dat 00001536.dat 00001537.dat

Файлы событий могут переноситься на внешний носитель вручную с помощью **FTP** администратором устройства для последующей обработки. Процесс переноса файлов может быть автоматическим при использовании специальной программы считывания файлов событий (**SMDR**-данных) **SMDR Reader**.

Запись данных о вызове осуществляется в файл, на который указывает указатель (такой файл называется *текущим*). Как правило, текущим является файл с наибольшим номером в имени. Извне текущий файл доступен только для чтения (т.е. не доступен для записи и изменения). При достижении граничных условий наполняемости текущего файла, сервис автоматически начинает запись в следующий по номеру файл.

Во избежание переполнения диска устройства, для системы учета вызовов задаются ограничения в виде максимального суммарного объема памяти на диске, занимаемого файлами событий, максимальное количество этих файлов и т.п. Настройки системы учета вызовов хранятся <u>в конфигурационном файле</u>.

#### Конфигурационный файл

Чтобы информация о вызовах сохранялась в файлы событий, в устройстве должен быть настроен конфигурационный файл с параметрами учета вызовов. Файл доступен с помощью FTPсоединения; некоторые параметры конфигурационного файла редактируются непосредственно программой **SMDR Reader**.

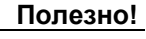

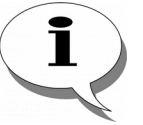

О том, как получить доступ к файловой системе IP-ATC или шлюза по FTP, подробно описано в документах

Руководство по эксплуатации IP-АТС

#### cepuu AFAT UX,

Руководство по эксплуатации Шлюз ІР-телефонии

серии АГАТ GT

По умолчанию функция учета вызовов в конфигурационном файле отключена.

#### Внимание!

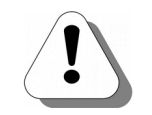

После изменения параметров конфигурационного файла, устройство необходимо перезапустить.

О том, как перезапустить ІР-АТС или шлюз, описано в документе

Руководство по установке

#### Формат конфигурационного файла

Конфигурационный файл находится в каталоге внутренней файловой системы устройства:

#### C:\System\Config\Billing\settings.ini

Конфигурационный файл имеет текстовый формат. В файле может содержаться любое необходимое количество строк вида:

#### Имя\_параметра = Значение

Регистр вводимых символов важен.

Для логических (булевых) параметров допустимо использовать:

- "ON", "YES", "TRUE", любое ненулевое число для обозначения логической единицы;
- "OFF", "NO", "FALSE", "0" для обозначения логического нуля.

#### Описание параметров

#### Режим работы

Режим работы функции учета вызовов задается параметром **Mode**. Возможные значения параметра **Mode** приведены в таблице:

| Параметр | Описание                                                                                                   |
|----------|----------------------------------------------------------------------------------------------------|
| Disabled | Учет вызовов отключен. Никакие события не фиксируются в файлах событий.                                    |
| Normal   | Нормальный режим работы, при котором фиксируются все необходимые для отслеживания звонков события системы, |

#### Максимальный размер файла событий

Максимальный размер файла событий (в байтах) задается параметром **MaxFileSize**.

| Параметр    | Диапазон значений   | Значение по умолчанию |
|-------------|---------------------|-----------------------|
| MaxFileSize | 256 – 512*1024 байт | 4*1024 байт           |

Рекомендуется в качестве параметра **MaxFileSize** указывать небольшие значения (2 – 8 Кб), поскольку файлы небольшого размера будут быстрее считываться из устройства.

#### Номер текущего файла событий

Номер текущего файла, в который производится запись событий, определяется параметром LastFile. Параметр редактируется программой SMDR Reader.

#### Максимальное количество файлов событий

Максимальное количество файлов событий в каталоге задается параметром **MaxFilesCount**. Если количество файлов превышает указанное, из каталога автоматически удаляется файл с наименьшим номером. Значение параметра по умолчанию – 100.

#### Максимальный объем файлов событий

Максимально допустимый суммарный объем всех файлов в каталоге определяет параметр **MaxFilesTotalSize**. Если суммарный объем файлов превышает указанное значение, из каталога автоматически удаляются файлы с наименьшими номерами, до тех пор, пока суммарный объем оставшихся файлов не будет меньше указанного. Значение параметра по умолчанию – 100\*4\*1024 байт.

#### Учет несостоявшихся вызовов

Учет несостоявшихся вызовов настраивается с помощью параметров **TRF\_CALL\_WAIT\_ALERTING** и **TRF\_CALL\_ALERTING**. Если для параметров указаны значения "TRUE", регистрация данных о таких вызовах в программе **SMDR Reader** включена — они будут отображаться в журнале звонков и экспортироваться в текстовый файл.

Следует иметь ввиду, что включение регистрации несостоявшихся вызовов может привести к значительному увеличению объема сохраняемых данных и, соответственно, дискового пространства для их хранения. Поэтому в большинстве случаев эту возможность целесообразно отключать, установив TRF CALL WAIT ALERTING значения параметров И TRF\_CALL\_WAIT\_ALERTING равными "FALSE". По умолчанию установлено значение "FALSE", то есть для параметров информация о несостоявшихся вызовах не фиксируется.

#### Пример конфигурационного файла

Типичный конфигурационный файл выглядит следующим образом:

Mode = Normal MaxFileSize = 2048 LastFile = 0 MaxFilesCount = 100 MaxFilesTotalSize = 204800 TRF\_CALL\_WAIT\_ALERTING = FALSE TRF\_CALL\_ALERTING = FALSE

## Для заметок